## TomTom GO Navigation Manual do usuário

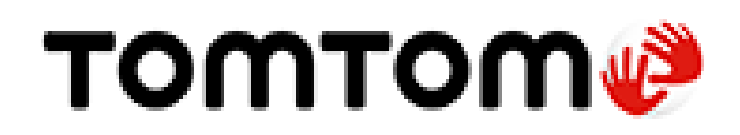

### Conteúdos

#### Bem-vindo à navegação com a TomTom

| Primeiros passos                                   | 6 |
|----------------------------------------------------|---|
| Como iniciar o aplicativo                          | 6 |
| Assinaturas                                        | 7 |
| Idioma                                             | 7 |
| Como enviar informações à TomTom                   | 7 |
| Sobre os serviços TomTom                           | 8 |
| Como atualizar seu aplicativo TomTom GO Navigation | 8 |
| Como baixar um mapa                                | 8 |
| Serviços de localização                            | 9 |
| Instalação no seu carro                            | 9 |
| Como fechar ou executar em segundo plano           | 9 |
| Como obter ajuda                                   |   |
|                                                    |   |

5

11

24

#### Conteúdo da tela

| A visualização de mapa                | 11 |
|---------------------------------------|----|
| Seleção de percurso                   | 14 |
| A vista de orientação                 | 16 |
| A barra de percurso                   |    |
| Barra de percurso e distâncias        | 19 |
| Menu de localização atual             | 19 |
| Botões do menu principal              | 19 |
| Outros botões                         | 21 |
| Como usar gestos                      | 22 |
| Como girar seu equipamento            | 23 |
| Reordenar os botões do menu principal | 23 |
|                                       |    |

#### Trânsito

| Sobre TomTom Traffic                      | 24 |
|-------------------------------------------|----|
| Como ver o trânsito em seu percurso       | 24 |
| Incidentes de trânsito                    | 25 |
| Aviso de aproximação de um engarrafamento |    |
| Evitar um engarrafamento em seu percurso  |    |
| Selecione um percurso mais rápido         |    |
| Orientação de pista em movimento          | 27 |
| Limites de velocidade baseados na hora    |    |
|                                           |    |

#### **TomTom MyDrive**

| nTom MyDrive                                                   | 29 |
|----------------------------------------------------------------|----|
| Sobre o TomTom MyDrive                                         | 29 |
| Iniciando sessão no MyDrive                                    | 29 |
| Como encontrar e sincronizar locais através do MyDrive         | 29 |
| Sincronização dos Meus locais com o MyDrive                    | 30 |
| Como salvar e restaurar suas informações pessoais de navegação | 30 |

#### Usando a pesquisa

| Sobre a pesquisa                          |    |
|-------------------------------------------|----|
| Iniciar uma pesquisa                      |    |
| Como inserir termos de pesquisa           |    |
| Como trabalhar com resultados da pesquisa | 34 |
| Sobre CEPs                                | 35 |

#### Como planejar um percurso usando a pesquisa

| Como planejar um percurso até determinado endereço usando a pesquisa | 36 |
|----------------------------------------------------------------------|----|
| Como planejar um percurso até o centro de uma cidade                 | 37 |
| Como planejar um percurso até determinado Pl usando a pesquisa       |    |
| Como planejar um percurso até determinado contato usando a pesquisa  | 40 |
| Como planejar um percurso usando o mapa                              | 41 |
| Como planejar um percurso usando Meus locais                         | 42 |
| Como planejar um percurso até um contato usando Meus locais          | 42 |
| Planejar um percurso a partir do seu aplicativo de contatos          | 43 |
| Como planejar um percurso usando uma foto com geolocalização         | 44 |
| Como planejar um percurso usando coordenadas                         | 44 |
| Planejamento antecipado de um percurso                               | 45 |
| Como encontrar um estacionamento                                     | 47 |
| Como encontrar um posto de gasolina                                  | 48 |
| Compartilhar o seu destino e horário de chegada                      | 51 |

#### Alteração do percurso

| O menu Percurso atual                                                    | 52 |
|--------------------------------------------------------------------------|----|
| Decidir dirigindo                                                        | 54 |
| Como evitar bloqueio de estrada                                          | 54 |
| Como evitar parte do percurso                                            | 54 |
| Localização de um percurso alternativo                                   | 55 |
| Como alterar o tipo de percurso                                          | 57 |
| Evitar recursos em um percurso                                           | 57 |
| Evitar um incidente ou um recurso de percurso usando a barra de percurso | 58 |
| Como adicionar uma parada ao seu percurso no menu Percurso atual         | 58 |
| Como adicionar uma parada ao percurso usando o mapa                      |    |
| Como excluir uma parada de seu percurso                                  | 59 |
| Ignorar a próxima parada no seu percurso                                 | 59 |
| Como reordenar paradas em um percurso                                    | 59 |

#### **Meus** locais

| Sobre Meus locais                                       | 60 |
|---------------------------------------------------------|----|
| Definir o local da residência e do trabalho             | 60 |
| Alterar o local da residência e do trabalho             | 61 |
| Seus contatos em Meus locais                            |    |
| Como adicionar um local em Meus locais                  |    |
| Adicionar um local aos Meus locais no mapa              |    |
| Como adicionar um local a Meus locais usando a pesquisa |    |
| Como excluir um destino recente de Meus locais          |    |
| Como excluir um local em Meus locais                    |    |
|                                                         |    |

| Sobre Meus percursos                                      | 64 |
|-----------------------------------------------------------|----|
| Como salvar um percurso                                   | 64 |
|                                                           | 64 |
| Como navegar usando um percurso salvo                     | 04 |
| Como adicionar uma parada ao percurso salvo usando o mapa | 65 |
| Como excluir um percurso de Meus percursos                | 65 |

#### Radares de velocidade

| ~ | r |
|---|---|
| n | n |
| • | - |

73

| Sobre os radares de velocidade                    | 66 |
|---------------------------------------------------|----|
| Radares de velocidade                             |    |
| Alterar a forma como os avisos são emitidos       |    |
| Como comunicar um novo radar de velocidade        |    |
| Confirmar ou remover um radar móvel de velocidade |    |
| Como atualizar locais para câmeras e perigos      | 69 |

#### Zonas de perigo

| onas de perigo                                               | 70 |
|--------------------------------------------------------------|----|
| Sobre zonas de perigo e zonas de perigo                      | 70 |
| Avisos sobre zonas de perigo e zonas de perigo               | 70 |
| Alterar a forma como os avisos são emitidos                  | 71 |
| Como comunicar uma zona de risco                             | 71 |
| Como atualizar locais para zonas de perigo e zonas de perigo | 72 |

#### Ajustes

| Mapa e exibição          | 73 |
|--------------------------|----|
| Mapas baixados           |    |
| Cores diurnas e noturnas | 74 |
| Mostrar no mapa          | 74 |
| Informações de chegada   | 74 |
| Barra lateral            | 74 |
| Zoom e orientação        | 74 |
| Cor do tema              | 75 |
| Planejar percursos       | 75 |
| Som                      |    |
| Vozes                    |    |
| Avisos de orientação     |    |
| Alertas e sons           | 77 |
| Saída de áudio           |    |
| Outras configurações     |    |
| Unidades de distância    |    |
| Privacidade              |    |
| Em segundo plano         |    |
| Reiniciar aplicativo     | 79 |
| Como obter ajuda         | 80 |
| Suporte                  | 80 |
| Suplemento               | 81 |
| Avisos de copyright      | 83 |

### Bem-vindo à navegação com a TomTom

Esse manual do usuário explica tudo o que você precisa saber sobre o seu novo aplicativo TomTom GO Navigation.

O capítulo Primeiros passos é um bom lugar para começar. Você aprenderá tudo sobre como iniciar e configurar seu aplicativo e verá uma <u>introdução rápida aos serviços TomTom</u>. Para ajudar a evitar congestionamento e chegar ao seu destino mais rápido, você pode usar os serviços TomTom mesmo em seus percursos diários.

Para obter informações sobre o conteúdo do aplicativo, acesse Conteúdo da tela.

Para planejar seu primeiro percurso, acesse Planejando um percurso.

**Dica**: encontre também perguntas frequentes (FAQs) em <u>tomtom.com/support</u>. Selecione o nome do aplicativo na lista ou insira um termo de pesquisa.

Esperamos que você esteja aproveitando a leitura e, o mais importante, o seu novo aplicativo TomTom GO Navigation!

### **Primeiros passos**

Como iniciar o aplicativo

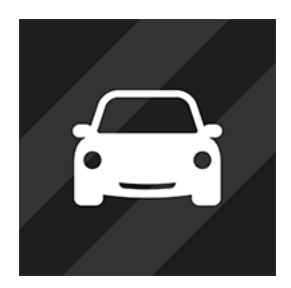

Toque neste botão do equipamento para iniciar o aplicativo TomTom GO Navigation.

TomTom

#### Como iniciar o aplicativo pela primeira vez

Ao iniciar o aplicativo TomTom GO Navigation pela primeira vez, as seguintes telas serão exibidas:

- Ativar os serviços de localização É perguntado se o aplicativo pode utilizar sua localização atual. Você deve concordar com isso para que o aplicativo possa encontrar sua localização no mapa.
- Demonstração essas telas mostram os principais recursos do aplicativo.
- Suas informações o sistema perguntará se você deseja <u>enviar suas informações</u> à TomTom. Se você optar por não enviar suas informações, ainda poderá planejar percursos, mas não poderá usar os serviços TomTom. Selecione Sim para enviar suas informações.
- Baixar um mapa Você recebe um ou mais mapas que abrangem a área da sua localização atual. Selecione
  Download para instalar o mapa sugerido. Você pode baixar outros mapas a qualquer momento.

**Importante**: um mapa é arquivo grande que pode demorar bastante para baixar. Para evitar cobranças altas de dados, aconselhamos baixar um mapa utilizando uma conexão Wi-Fi<sup>®</sup>. Você deve fazer o download de pelo menos um mapa antes de poder usar o TomTom GO Navigation.

A visualização de mapa.

#### O aplicativo foi iniciado antes

Se você tiver iniciado o aplicativo antes, verá a visualização de mapa.

Se o aplicativo estiver em segundo plano, você verá a última tela que estava visualizando.

#### Abrir o aplicativo usando os Atalhos de aplicativo (Android 7.1 e superior)

Pressione mais forte no botão do aplicativo para abrir o menu dos Atalhos de aplicativo. O menu permite que você selecione os seguintes itens:

- Ir para casa. Planejar um percurso um percurso até o seu local da residência. Primeiro, você deve <u>definir o</u> seu local da residência para ativar esse recurso.
- Ir para o trabalho. Planejar um percurso até o seu local de trabalho. Primeiro, você deve <u>definir o seu local</u> <u>de trabalho</u> para ativar esse recurso.
- Meus locais. Abrir os <u>Meus locais</u> e escolher um destino salvo.
- Procurar. Abrir a Pesquisa e <u>pesquisar</u> um local, um Ponto de Interesse (PI) ou um contato.

Dica: você pode arrastar um item até página inicial do seu telefone para criar um atalho.

#### Assinaturas

Para usar o aplicativo TomTom GO Navigation, você precisa comprar uma assinatura. É necessário Android 5.0 ou superior.

A assinatura é renovada automaticamente no final de cada período de faturamento. Você pode cancelar sua assinatura a qualquer momento. Você precisa cancelar pelo menos 24 horas antes da próxima data de renovação.

A única diferença entre as assinaturas é o período de duração delas. Todas elas oferecem os mesmos benefícios: o aplicativo TomTom GO Navigation com nossos mapas do mundo mais atualizados disponíveis para download, aprimorados por serviços em tempo real, como o TomTom Traffic, radares de velocidade e pesquisa on-line.

Para novos usuários, o aplicativo TomTom GO Navigation tem um mês de avaliação grátis, com quilômetros ilimitados. A assinatura só será cobrada pelo preço anunciado ao final do período de avaliação. Você pode gerenciar suas assinaturas e desativar a renovação automática a qualquer momento na página de gerenciamento de contas do Google Play Store. Se você cancelar a assinatura enquanto estiver no período de avaliação, você não será cobrado.

Para os usuários atuais do TomTom GO Navigation, o novo aplicativo reconhece assinaturas existentes compradas para qualquer uma das versões anteriores do aplicativo (assinaturas de navegação ilimitada sob o antigo nome do produto TomTom GO Mobile). Portanto, se você ainda tiver uma assinatura válida nesse aplicativo, basta selecionar "restaurar compras" e fazer login com suas credenciais TomTom. Quando a antiga assinatura expirar no novo aplicativo, você será notificado para comprar uma nova assinatura e continuar usando o aplicativo.

#### Idioma

O idioma usado nos botões e menus do aplicativo TomTom GO Navigation é o mesmo que o selecionado nas configurações do celular. Se o aplicativo TomTom GO Navigation não tiver suporte para o idioma selecionado, então, o inglês será utilizado.

Se você alterar o idioma do celular, a voz usada para as instruções faladas e outras instruções de percurso no aplicativo TomTom GO Navigation poderá não ser compatível com o novo idioma. Será solicitado que você baixe uma voz compatível.

**Importante**: uma voz pode ser um arquivo grande que pode demorar bastante para baixar. Para evitar cobranças altas de dados, aconselhamos você fazer o download de uma voz utilizando uma conexão Wi-Fi.

#### Como enviar informações à TomTom

Quando você restaura ou inicia o aplicativo pela primeira vez, o sistema pede sua permissão para enviar sua localização para a TomTom e enviar informações sobre como você utiliza o aplicativo. Nós utilizamos sua localização para oferecer <u>serviços TomTom</u> perto de você e de seu percurso, além de manter seu mapa atualizado. Entendemos como você utiliza o aplicativo para que possamos continuar aprimorando.

Leia mais sobre como utilizamos suas informações selecionando **Mais informações** na tela de configurações **Enviar informações**.

Você pode escolher quais informações compartilhar em Enviar informações, na tela de configurações.

**Nota**: se você optar por não nos enviar informações de localização, deixará de receber nossos serviços. Isso ocorre porque os serviços precisam enviar à TomTom a localização do seu equipamento a fim de receber as informações de trânsito referentes à sua posição.

#### Informação adicional

Caso você acredite que as informações não estão sendo usadas para os propósitos fornecidos à TomTom, entre em contato pelo site tomtom.com/support.

#### Encontre informações atuais e mais detalhadas em tomtom.com/privacy.

#### Sobre os serviços TomTom

Seu TomTom GO Navigation possui os seguintes serviços TomTom:

- Traffic e Radares de velocidade Veja informações em tempo real sobre o trânsito e radares de velocidade ou zonas de perigo no seu percurso. Para ajudar a evitar congestionamentos e chegar ao seu destino mais rápido, você pode usar o TomTom Traffic mesmo nos percursos diários. Quando o seu equipamento é conectado à internet, o TomTom GO Navigation é sempre conectado ao TomTom Traffic e Radares de velocidade você não precisa fazer nada para ativar esses serviços.
- MyDrive sincronizar usando o TomTom MyDrive é a maneira mais fácil de definir um destino e salvar suas informações pessoais de navegação. Faça o login no MyDrive para sincronizar-se com sua conta TomTom.
- Pesquisa on-line Melhore os resultados da pesquisa: com dados on-line.
- Percurso on-line Calcule percursos on-line para resultados mais rápidos e precisos.

Nota: alguns serviços TomTom podem não estar disponíveis em sua localização atual.

**Nota:** se você optar por não nos enviar informações de localização, deixará de receber nossos serviços. Isso ocorre porque os serviços precisam enviar à TomTom a localização do seu equipamento a fim de receber as informações de trânsito referentes à sua posição.

**Importante**: para utilizar os serviços TomTom, você precisa de uma conexão de dados contínua. A sua operadora pode cobrar pela utilização da conexão de dados sem fio.

#### Ativar e desativar os serviços TomTom

Os serviços **Traffic e Radares de velocidade**, **Pesquisa on-line** e **Percurso on-line** estão ativados por padrão e o serviço **MyDrive** está desativado por padrão. Você pode ativá-los e desativá-los da maneira seguinte.

1. Selecione o botão Menu principal para abrir o menu principal.

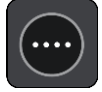

2. Selecione Serviços TomTom no menu principal.

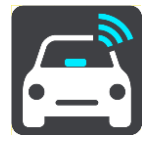

3. Selecione um serviço para ativar ou desativar.

#### Como atualizar seu aplicativo TomTom GO Navigation

Você pode deixar que seu aplicativo TomTom GO Navigation seja atualizado automaticamente ou pode verificar manualmente se há alguma atualização ao acessar a App Store.

#### Como baixar um mapa

Ao iniciar o aplicativo TomTom GO Navigation, você deve baixar um mapa. O aplicativo sugere um ou mais mapas para você baixar, de acordo com sua localização atual. Selecione **Download** para instalar o mapa sugerido ou selecione Mais mapas para pesquisar mapas de outras áreas.

O mapa é armazenado na memória interna ou externa do seu celular, dependendo de qual local tem mais espaço disponível. O local em que seu mapa está armazenado não pode ser alterado. Recomendamos armazenar o mapa na memória interna.

**Importante**: um mapa é arquivo grande que pode demorar bastante para baixar. Para evitar cobranças altas de dados, aconselhamos você a fazer o download de um mapa utilizando uma conexão Wi-Fi.

Enquanto o mapa está baixando, você pode usar outros aplicativos. Se a conexão com Wi-Fi for perdida, o download será pausado automaticamente para evitar cobranças pelo alto consumo de dados. Você deve manter o aplicativo TomTom GO Navigation aberto durante a pausa ou perderá parte do mapa já baixado. É possível usar outros aplicativos durante a pausa.

Se a conexão com Wi-Fi for perdida, você pode continuar com o download usando sua conexão de rede móvel.

Também será preciso baixar as conexões de balsa. Caso contrário, a água aparece em cinza.

#### Serviços de localização

Ao iniciar o aplicativo TomTom GO Navigation pela primeira vez, talvez seja necessário aguardar alguns minutos para encontrar sua posição no GPS e a sua localização atual no mapa. Verifique se o GPS está ativado no seu equipamento.

Em áreas onde os serviços de localização não funcionam normalmente, como túneis, talvez sua localização não seja precisa.

**Importante**: o aplicativo de navegação não pode fornecer instruções de percurso antes de receber os dados do local.

Alguns equipamentos precisam de uma conexão de dados para obter uma localização GPS.

Se o seu equipamento não tiver recepção GPS, o aplicativo de navegação usa informações de posicionamento das redes Wi-Fi ou de torres de celular. Essas informações são usadas para planejar percursos e determinar sua localização aproximada, mas não são precisas o suficiente para usar instruções de percurso.

#### Instalação no seu carro

Utilize somente um suporte adequado para apoiar seu equipamento ao usá-lo no carro.

Tenha cuidado ao instalar seu equipamento no carro. O equipamento não deve bloquear ou interferir:

- Sua visualização da estrada.
- Os controles do carro.
- Os espelhos retrovisores.
- Os airbags.

Você deve ser capaz de alcançar facilmente o equipamento sem se inclinar ou estender o braço.

#### Como fechar ou executar em segundo plano

Você poderá continuar executando o TomTom GO Navigation aplicativo <u>quando ele estiver em segundo</u> <u>plano</u>, ou deixar que o equipamento pause o aplicativo TomTom GO Navigation em segundo plano quando outro aplicativo for iniciado.

Se o aplicativo estiver sendo executado em segundo plano e você estiver dirigindo em um percurso planejado, continuará ouvindo as instruções de direção.

Se o aplicativo ficar pausado por muito tempo em segundo plano, seu equipamento acabará fechando o aplicativo.

Para fechar o aplicativo TomTom GO Navigation manualmente, retorne à visualização de mapa ou à vista de orientação e pressione o botão de voltar do equipamento. Selecione **Fechar** para fechar o aplicativo.

#### Como obter ajuda

Selecione **Suporte** no menu principal para exibir <u>diferentes formas de obter ajuda</u>.

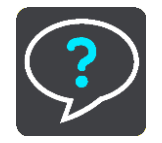

Para obter informações sobre garantia e privacidade, acesse tomtom.com/legal.

### Conteúdo da tela

#### A visualização de mapa

A visualização de mapa é exibida quando você não tem nenhum percurso planejado. Sua localização real é exibida assim que seu equipamento encontra sua localização GPS.

A visualização de mapa pode ser usada da mesma forma como examinaríamos um mapa tradicional em papel. Você pode mover o mapa usando <u>gestos</u> e aplicar zoom usando os botões de zoom.

**Importante**: tudo no mapa é interativo, inclusive os símbolos do mapa e o percurso; tente selecionar algo e veja o que acontece!

**Dica**: para abrir o menu pop-up de um item do mapa (por exemplo, um percurso ou um PI), selecione o item para abrir o menu. Para selecionar uma localização no mapa, selecione e mantenha pressionada a localização até abrir o menu pop-up.

O mapa exibe sua localização atual e muitas outras localizações, como Meus locais.

Se você não tiver selecionado um percurso, o zoom do mapa será reduzido para exibir a área ao redor de sua localização.

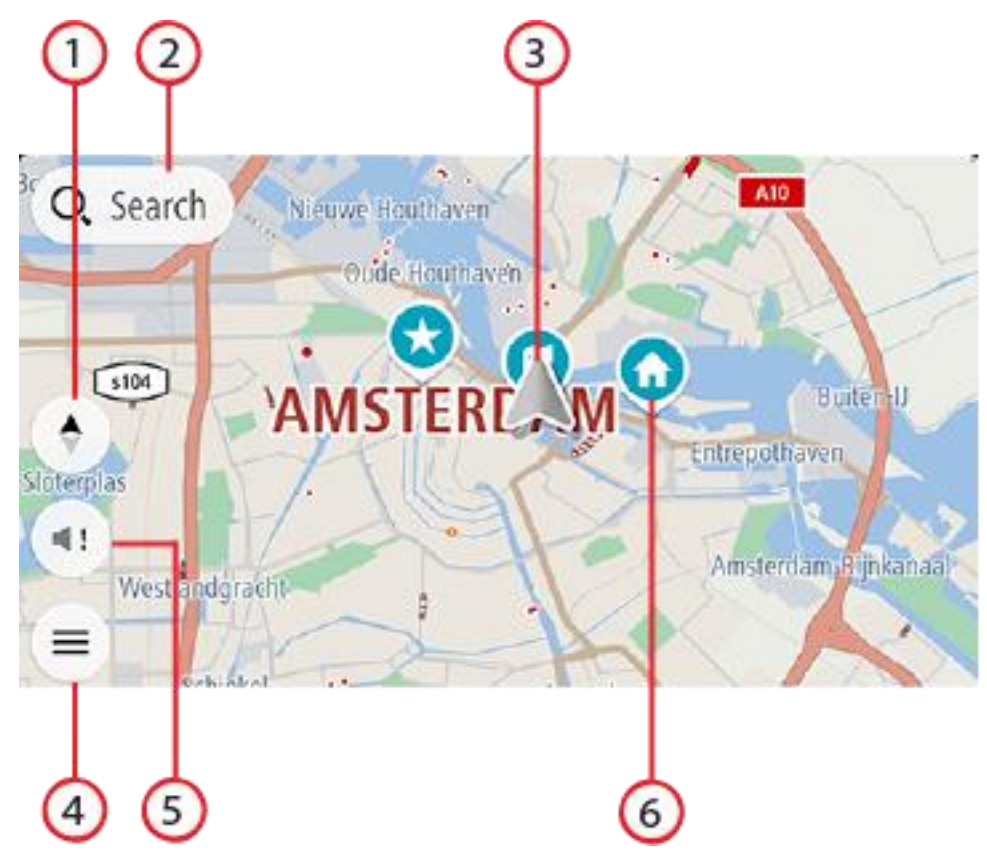

- Botão de vista. Toque no botão de vista para alternar entre a visualização de mapa e a vista de orientação. Na visualização de mapa, quando você está dirigindo, a seta pequena gira para exibir sua direção atual, com o norte para cima.
- 2. Botão Procurar. Toque para encontrar vários locais e navegar até eles.

3. Localização atual. Esse símbolo exibe sua localização atual. Selecione-o para adicioná-lo a Meus locais ou pesquise perto de sua localização atual.

**Nota**: se seu aplicativo TomTom GO Navigation não conseguir encontrar sua localização, o símbolo será exibido em cinza.

Nota: você não pode alterar o símbolo de localização atual.

- 4. Botão Menu principal. Selecione o botão para abrir o Menu principal.
- 5. Botão Mudo. Toque neste botão para escolher entre ouvir instruções, somente alertas ou nenhum som.
- 6. Símbolos do mapa. Os símbolos são usados no mapa para exibir seu destino e seus locais salvos:

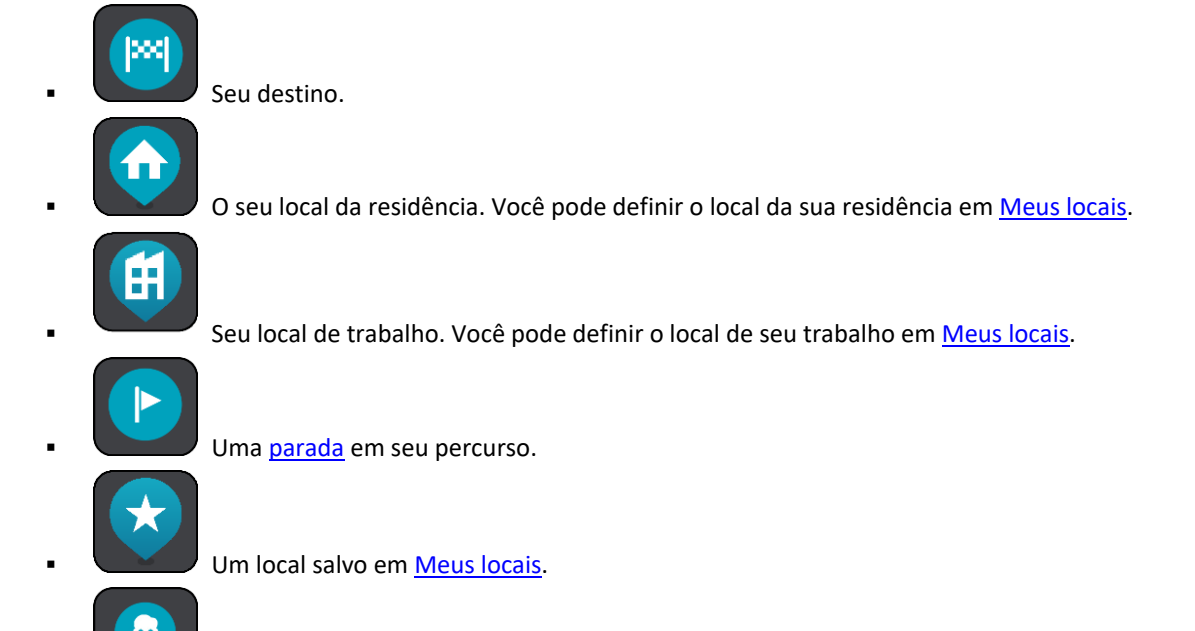

Um contato do seu aplicativo de contatos. Selecione **Exibir contatos no mapa** em Aparência no menu de configurações para visualizar seus contatos no mapa.

Nota: para exibir um contato no mapa, ele deve ter um endereço completo.

Selecione um símbolo do mapa para abrir o menu pop-up e selecione o botão de menu para ver uma lista de ações que podem ser executadas.

Se você tocar e manter pressionado em qualquer lugar no mapa, os detalhes daquele local serão exibidos.

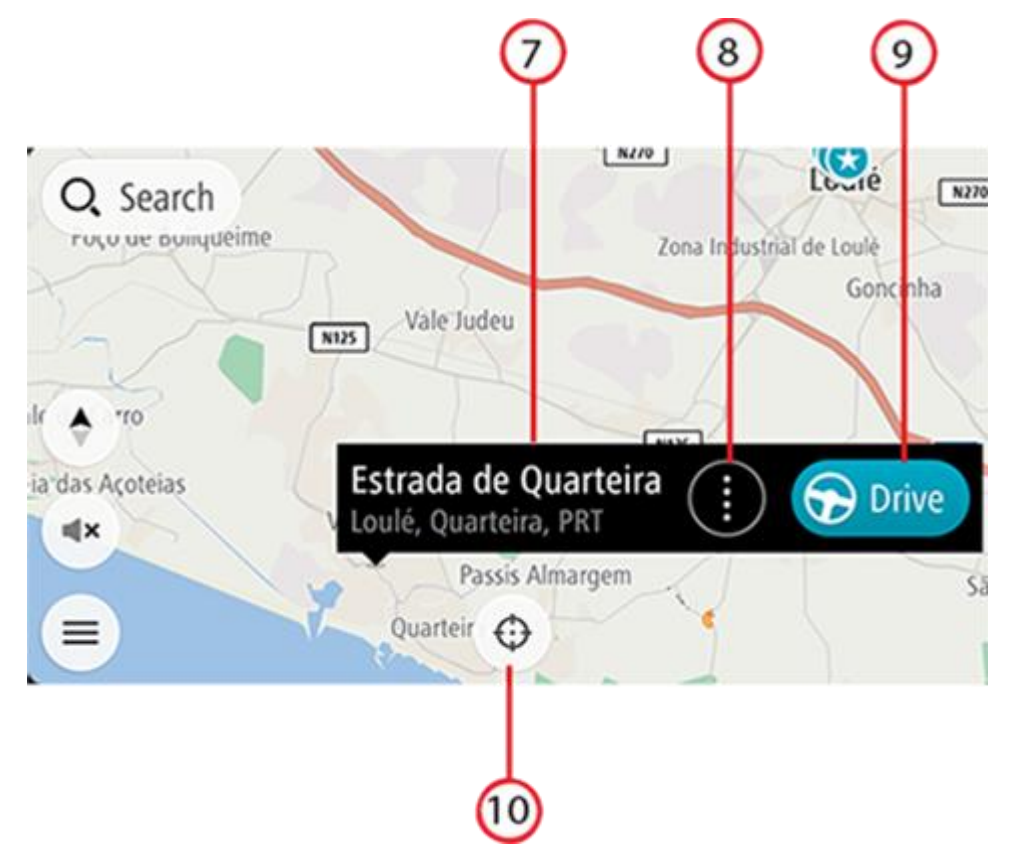

- 7. Detalhes do local. Toque e mantenha pressionado em qualquer lugar do mapa para ver detalhes daquele local.
- 8. Menu pop-up. Toque nesse símbolo para abrir o menu pop-up, que exibirá uma lista de ações possíveis.
- 9. Botão Dirigir. Este botão direciona para a tela de seleção de percurso onde você pode escolher o percurso preferido para o seu destino.
- 10. Botão Centrar. Toque neste botão para colocar sua localização atual no centro do mapa.
- 11. Percurso atual. Se você já estiver usando a vista de orientação e selecionar o **botão de vista**, retornará à visualização de mapa, com o percurso mostrado.

Se houver um percurso alternativo disponível (por exemplo, para evitar pedágios), será possível selecionar outro percurso. Para obter mais informações, consulte a seção <u>Percurso alternativo</u>.

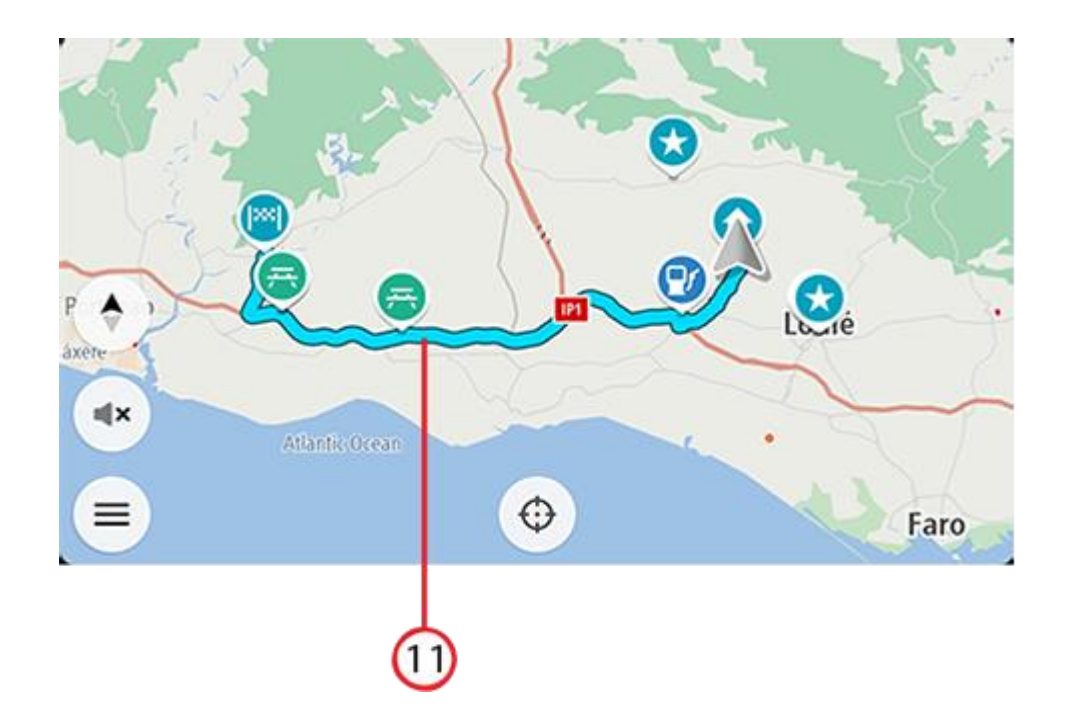

Seleção de percurso

Depois de escolher um destino e selecionar **Dirigir**, a tela de seleção de percurso é exibida.

A partir daqui, você pode selecionar seu percurso preferido entre as três opções disponíveis.

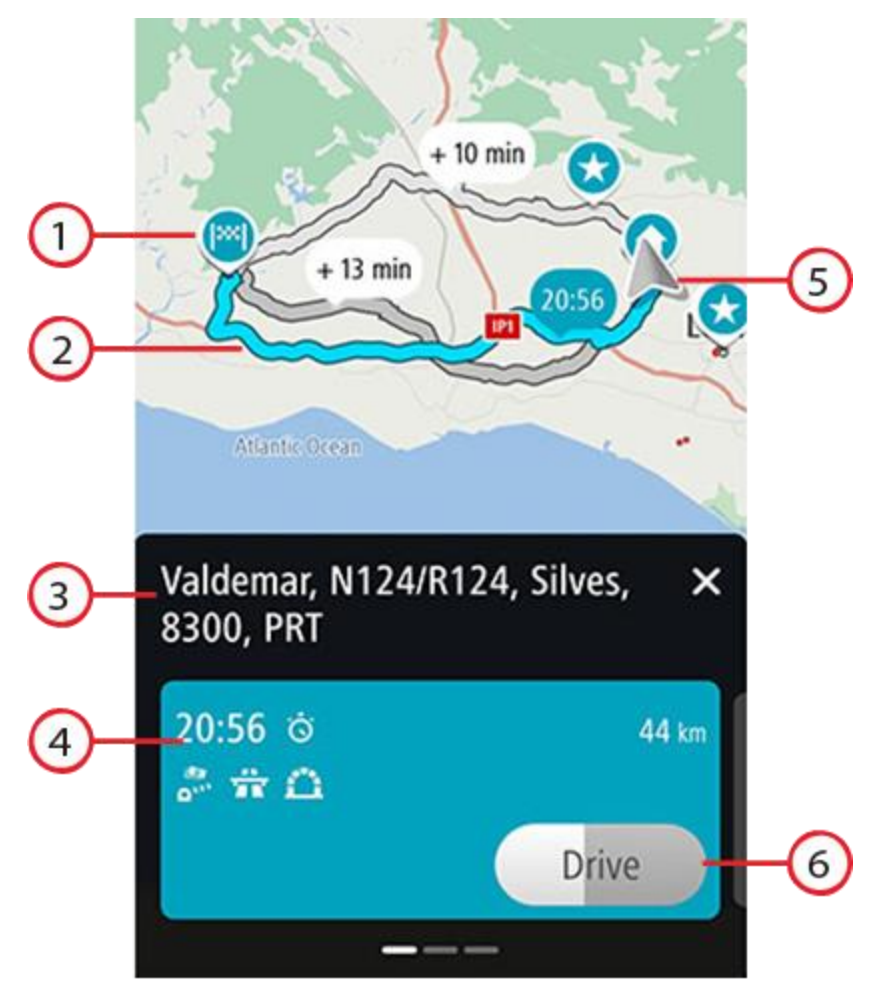

- 1. Destino. Este é o local de destino para onde você deseja dirigir.
- 2. Seu percurso. Caso estejam disponíveis, são mostrados três percursos. O percurso mais rápido é destacado. Os outros dois percursos opcionais são mostrados com o tempo adicional necessário.
- 3. Endereço de destino.
- 4. Painel de detalhes do percurso. Para o percurso escolhido, este painel informa:
  - O horário de chegada
  - A distância
  - Qualquer atraso no percurso (como engarrafamentos, obras na estrada) que possa afetar seu horário de chegada
  - Ícones representando características específicas do percurso, como pedágios, autoestrada ou túneis, que possam afetar sua viagem.

Você pode deslizar para a esquerda e para a direita e ver detalhes de outros percursos. Ao fazê-lo, o percurso é destacado no mapa.

- 5. Localização atual.
- 6. Botão Dirigir. Clique neste botão para escolher o percurso e acessar <u>a vista de orientação</u>. Este botão também mostra o tempo restante para escolher outro percurso. Se você acessar esta tela e não fizer nada, o percurso mais rápido será escolhido automaticamente.

#### A vista de orientação

A vista de orientação é usada para guiá-lo ao longo do percurso até seu destino. A vista de orientação é exibida quando você começa a dirigir. Você vê sua localização atual e os detalhes ao longo do percurso, inclusive prédios 3D em algumas cidades.

A vista de orientação geralmente é em 3D. Para mostrar um mapa 2D se movendo em sua direção de viagem, ou um mapa 2D com o norte sempre no topo, altere as configurações padrão de 2D e 3D.

Quando o aplicativo de navegação iniciar após ter sido desligado e você tiver um percurso planejado, a visualização do mapa é exibida com seu percurso planejado.

Movimente dois dedos para cima e para baixo na tela para ajustar o ângulo de visualização 3D.

**Dica**: quando você planejar um percurso e a vista de orientação 3D for exibida, selecione o botão de vista para alterar a visualização de mapa e usar os recursos interativos.

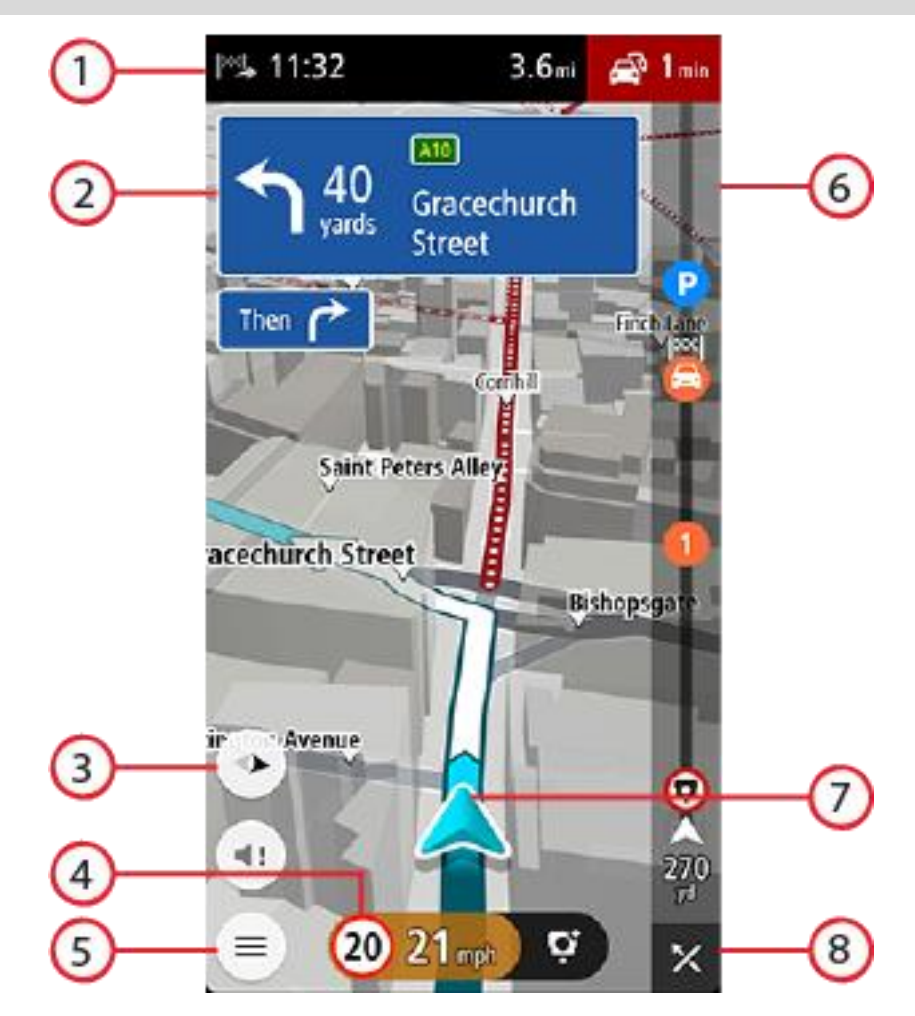

- 1. O painel de informações de chegada exibe as seguintes informações:
  - A hora de chegada estimada ao seu destino.
  - O tempo gasto para chegar de seu local atual até o destino.
  - O tempo total de atraso devido a engarrafamentos, clima e outros incidentes no percurso, inclusive informações fornecidas pelo histórico do uso de percursos.

**Nota**: no modo retrato, o painel de informações de chegada é mostrado na parte superior da tela. Se a tela estiver em modo paisagem, essa informação é mostrada no topo da <u>barra de percurso</u>.

**Dica**: se seu destino estiver em um fuso horário diferente, você verá um sinal de mais (+) ou menos (-) e a diferença de horário em horas e meias-horas no painel de informações de chegada. A hora de chegada prevista é a hora local em seu destino.

- 2. Painel de instruções. Esse painel exibe as seguintes informações:
  - A direção de sua próxima curva.
  - A distância até sua próxima curva.
  - O nome da próxima estrada em seu percurso.
  - Orientação de pista em alguns cruzamentos.
  - Detalhes básicos sobre a próxima curva.
- 3. Botão de vista. Toque no botão de vista para alternar entre a visualização de mapa e a vista de orientação.
- 4. Painel de velocidade. Esse painel exibe as seguintes informações:
  - O limite de velocidade em sua localização.
  - Sua velocidade atual. Se você dirigir a mais de 5 km/h ou 3 mph além do limite de velocidade, o painel de velocidade ficará vermelho. Se você dirigir a menos de 5 km/h ou 3 mph além do limite de velocidade, o painel de velocidade ficará laranja.
  - O nome da rua em que você está dirigindo (apenas com visualização em modo paisagem).
  - O botão Comunicar radar ou zona de risco.
- 5. Botão Menu principal. Selecione o botão para mostrar o Menu principal.
- 6. Barra de percurso. A <u>barra de percurso</u> é exibida quando você tem um percurso planejado.
- 7. Localização atual. Esse símbolo exibe sua localização atual. Selecione o símbolo ou o painel de velocidade para abrir o <u>menu de localização atual</u>.

**Nota**: se seu aplicativo TomTom GO Navigation não conseguir encontrar sua localização, o símbolo será exibido em cinza.

8. Botão Apagar percurso. Selecione esse botão para apagar o percurso atual.

#### A barra de percurso

A barra de percurso é exibida quando você tem um percurso planejado. Ela contém um painel de informações de chegada na parte superior e uma barra com símbolos embaixo.

**Observação**: a distância restante exibida pela barra de percurso depende da extensão geral de seu percurso.

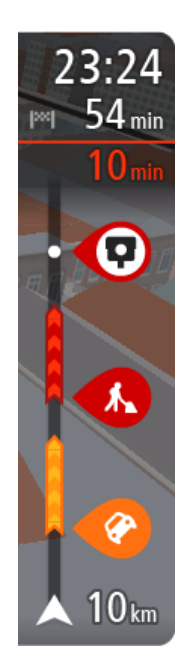

O painel de informações de chegada exibe as seguintes informações:

- A hora de chegada estimada ao seu destino.
- O tempo gasto para chegar de seu local atual até o destino.
- O tempo total de atraso devido a engarrafamentos, clima e outros incidentes no percurso, inclusive informações fornecidas pelo histórico do uso de percursos.

**Dica**: se seu destino estiver em um fuso horário diferente, você verá um sinal de mais (+) ou menos (-) e a diferença de horário em horas e meias-horas no painel de informações de chegada. A hora de chegada prevista é a hora local em seu destino.

Caso você tenha <u>paradas</u> em seu percurso, toque e mantenha pressionado nesse painel para alternar entre informações sobre sua próxima parada e seu destino final.

Você pode escolher as informações exibidas no painel de informações de chegada.

**Status do trânsito** – se seu aplicativo TomTom GO Navigation não estiver recebendo nenhuma informação de trânsito, um símbolo de trânsito com uma cruz será exibido abaixo do painel de informações de chegada.

A barra abaixo do painel de informações de chegada usa símbolos para mostrar:

- Seu destino final.
- Um percurso mais rápido, se houver trânsito no seu percurso.
- As <u>paradas</u> no seu percurso.

**Dica**: para remover rapidamente uma parada, selecione-a na barra de percurso e use o menu pop-up.

- Postos de gasolina que estão diretamente em seu percurso.
- TomTom Traffic incidentes.
- Radares de velocidade e Zonas de perigo TomTom.
- Paradas de descanso diretamente em seu percurso.
- Um botão de estacionamento próximo à bandeira de destino quando houver estacionamento disponível perto do seu destino.

Você pode escolher as informações exibidas em seu percurso.

Os símbolos estão na ordem em que ocorrem em seu percurso. Para incidentes de trânsito, o símbolo de cada incidente alterna entre a exibição do tipo de incidente e o atraso em minutos. Selecione um símbolo para ver mais informações sobre uma parada, um incidente ou um radar de velocidade. Se um símbolo for exibido em cima de outro símbolo, a seleção dos símbolos ampliará a barra de percurso para exibir cada símbolo separadamente. Em seguida, você poderá selecionar um símbolo.

Para ver uma lista completa de incidentes, consulte Incidentes de trânsito.

A parte inferior da barra de percurso representa sua localização atual e mostra a distância até o próximo incidente no percurso.

**Nota**: para tornar a barra de percurso mais legível, talvez alguns incidentes podem não ser exibidos. Esses incidentes serão sempre de menor importância e só causam pequenos atrasos.

A barra de percurso também exibe mensagens de status, por exemplo, **Procurando percurso mais rápido** ou **Reproduzir visualização do percurso**.

Abaixo da barra de percurso está um botão que apaga imediatamente seu percurso atual.

#### Barra de percurso e distâncias

A distância restante exibida na barra de percurso depende da extensão de seu percurso ou da distância restante no percurso.

 Para distâncias restantes maiores do que 50 km (31 milhas), apenas os próximos 50 km (31 milhas) são exibidos. O ícone de destino não é exibido.

Dica: é possível percorrer a barra de percurso para ver seu percurso inteiro.

- Para distâncias restantes entre 10 km (6 milhas) e 50 km (31 milhas), a distância completa é exibida. O ícone de destino fica fixo na parte superior da barra de percurso.
- Para distâncias restantes inferiores a 10 km (6 milhas), a distância completa é exibida. O ícone de destino se move em direção ao símbolo chevron quando você se aproxima do destino.

A metade superior da barra de percurso exibe duas vezes a distância da barra inferior, conforme mostrado nos exemplos a seguir:

- A distância restante de 50 km na barra de percurso é dividida em 34 km (21 milhas) na parte superior e 16 km (9 milhas) na inferior.
- A distância restante de 10 km na barra de percurso é dividida em 6,6 km (4 milhas) na parte superior e 3,3 km (2 milhas) na inferior.

A barra de percurso é atualizada constantemente conforme você dirige.

#### Menu de localização atual

Para abrir o menu de localização atual, selecione o símbolo de localização atual ou o painel de velocidade na vista de orientação.

Assim, você poderá:

- Comunicar radar ou Reportar zona de risco (aplicáveis somente para França).
- Evitar bloqueio de estrada.
- Veja sua localização atual ou latitude/longitude caso não esteja em uma estrada com nome.

#### Botões do menu principal

Na visualização de mapa ou na vista de orientação, selecione o botão de menu para abrir o Menu principal.

Os seguintes botões estão disponíveis no Menu principal:

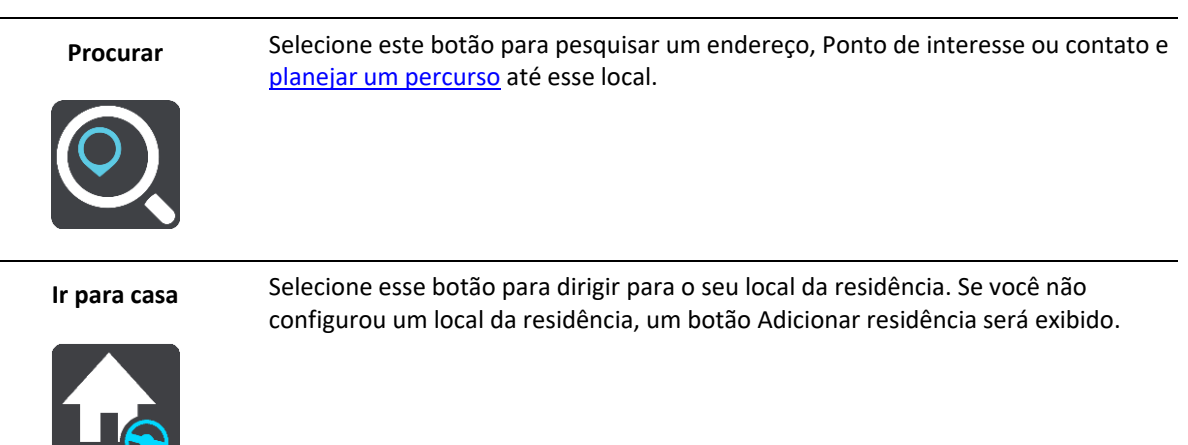

| Ir para o trabalho | Selecione esse botão para dirigir para o seu local de trabalho. Se esse botão não<br>estiver incluso no menu principal, vá até <u>Meus locais</u> para configurar seu local de<br>trabalho. |
|--------------------|----------------------------------------------------------------------------------------------------|
| Destino recente    | Selecione esse botão para abrir uma lista dos seus destinos recentes. Selecione um destino recente para planejar um percurso para o mesmo.                                                  |
| Percurso atual     | Selecione este botão para <u>apagar ou alterar</u> seu percurso planejado.                                                                                                    |
| Meus locais        | Selecione este botão para exibir seus <u>locais salvos</u> .                                                                                                    |
| Meus percursos     | Selecione este botão para exibir seus percursos salvos.                                                                                                    |
| Estacionamento     | Selecione este botão para <u>encontrar estacionamentos</u> .                                                                                                    |
| Posto de gasolina  | Selecione este botão para <u>encontrar postos de gasolina</u> .                                                                                                    |

| Reportar zona de<br>risco | Selecione este botão para reportar zona de risco.                                                                                                    |
|---------------------------|----------------------------------------------------------------------------------------------------|
|                           | Nota: esse recurso está disponível somente na França.                                                                                                    |
|                           |                                                                                                    |
| Serviços TomTom           | Selecione esse botão para ver o status de cada Serviço TomTom que seu aplicativo<br>utiliza.                                                                                                    |
|                           |                                                                                                    |
| TomTom Labs               | Selecione este botão para encontrar os detalhes sobre os novos recursos do<br>TomTom.                                                                                                    |
|                           |                                                                                                    |
| Suporte                   | Selecione este botão para abrir a tela de Suporte.                                                                                                    |
| ?                         |                                                                                                    |
| Definições                | Selecione este botão para abrir o Menu Configurações.                                                                                                    |
|                           |                                                                                                    |
| Informação                | Essa é uma tela de informações, em vez de uma configuração, e exibe informações<br>sobre o aplicativo de navegação TomTom. Talvez você receba uma solicitação para<br>acessar essa tela durante uma ligação para o Suporte a clientes TomTom. As<br>informações dessa tela incluem versão do aplicativo, versão do mapa atual, ID do<br>aplicativo, direitos autorais, licenças e certificações. |
| Outros hatãos             |                                                                                                    |

#### **Outros botões**

Na visualização de mapa ou vista de orientação, selecione o botão Menu principal para abrir o menu principal. Os seguintes botões estão disponíveis na tela do Menu principal, além dos botões do Menu principal:

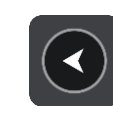

Selecione este botão para retornar à tela anterior.

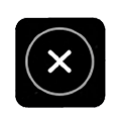

Selecione este botão para retornar à visualização de mapa.

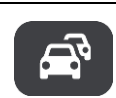

Este símbolo mostra se o serviço TomTom Traffic está ativo.

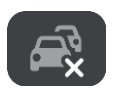

Este símbolo mostra se o serviço TomTom Traffic está inativo.

#### **Como usar gestos**

Os gestos são usados para controlar seu aplicativo.

Toque duplo

Com um dedo, toque na tela duas vezes rapidamente. Exemplo de quando usar: Zoom.

Arrastar

Coloque um dedo na tela e mova-o. Exemplo de quando usar: Rolagem da tela.

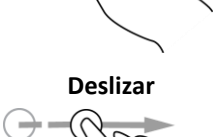

Deslize a ponta de um dedo na tela.

Exemplo de quando usar: Rolagem de uma grande distância na tela.

Manter pressionado

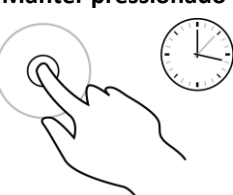

Deixe um dedo na tela por mais de 0,5 segundo. Exemplo de quando utilizar isso: seleção de um local no mapa.

Pinch to zoom

Toque na tela com o polegar e outro dedo. Separa-os para aplicar zoom e aproxime-os para reduzir o zoom.

Exemplo de quando usar: Ampliar e reduzir o zoom na tela.

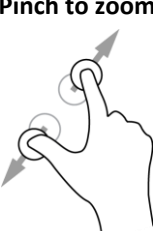

#### Tocar ou selecionar

Toque na tela com um dedo.

Exemplo de quando usar: ao selecionar um item em um menu ou abrir um item.

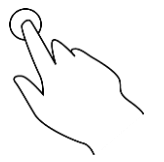

#### Como girar seu equipamento

Você pode usar o equipamento na posição de retrato ou paisagem. Talvez seja mais fácil pesquisar algo com o equipamento na posição de retrato, mas dirigir até o destino com o equipamento na posição de paisagem.

Ao deixar seu equipamento na posição de retrato, algumas partes da tela aparecem em locais diferentes. Por exemplo, a barra de percurso fica à direita, porém o painel de informações de chegada é exibido em uma barra na parte superior da tela.

#### Reordenar os botões do menu principal

Para reordenar os botões no menu principal e deixá-los de acordo com a sua preferência, faça o seguinte:

- 1. Selecione o botão Menu principal para abrir o menu principal.
- 2. Mantenha pressionado por dois segundos o botão que deseja mover.

Dica: de forma alternativa, selecione o botão Editar no menu principal.

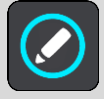

- 3. Pressione as setas no botão de menu para mover o botão para uma nova posição no menu.
- 4. Selecione e mova outros botões na ordem desejada.
- 5. Selecione Concluído.

### Trânsito

#### Sobre TomTom Traffic

O TomTom Traffic é um serviço TomTom que fornece informações do trânsito em tempo real.

Combinado aos dados históricos do uso de estrada, o TomTom Traffic ajuda você a planejar o melhor percurso possível até o seu destino, considerando as condições locais recentes de trânsito e clima.

O seu TomTom GO Navigation recebe informações sobre as mudanças nas condições do trânsito regularmente. Se congestionamentos, chuva pesada, neve ou outros incidentes forem encontrados em seu percurso atual, seu TomTom GO Navigation se oferecerá para replanejar seu percurso para tentar evitar atrasos.

**Importante**: ao se aproximar de um percurso alternativo mais rápido, você receberá um aviso na barra de percurso, podendo ver o percurso alternativo tanto na vista de orientação quanto na visualização do mapa. Para aceitar um percurso mais rápido, dirija na direção do percurso alternativo conforme se aproximada dele e seu equipamento o selecionará.

Para obter <u>serviços TomTom</u> no seu TomTom GO Navigation, seu celular deve ter uma conexão de dados móveis.

**Importante**: caso você esteja fora da área coberta por seu plano de dados móveis, talvez esteja sujeito a encargos adicionais ao usar os serviços TomTom.

Nota: alguns serviços TomTom podem não estar disponíveis em sua localização atual.

#### Como ver o trânsito em seu percurso

As informações sobre incidentes de trânsito em seu percurso são exibidas na barra de percurso no lado direito do mapa e nas vistas de orientação.

A barra de percurso avisa sobre congestionamentos quando você está dirigindo, usando símbolos para mostrar onde cada incidente de trânsito está localizado em seu percurso. Ao usar a visualização de mapa, você também pode selecionar símbolos no próprio mapa.

**Nota:** se seu aplicativo TomTom GO Navigation não estiver recebendo nenhuma informação de trânsito, um símbolo de trânsito com uma cruz será exibido abaixo do painel de informações de chegada.

**Nota**: para tornar a barra de percurso mais legível, talvez alguns incidentes podem não ser exibidos. Esses incidentes serão sempre de menor importância e só causam pequenos atrasos.

Para obter mais informações sobre um incidente, selecione-o na barra de percurso. O mapa é aberto com zoom no incidente, e um painel de informações é aberto exibindo informações detalhadas sobre o incidente de trânsito.

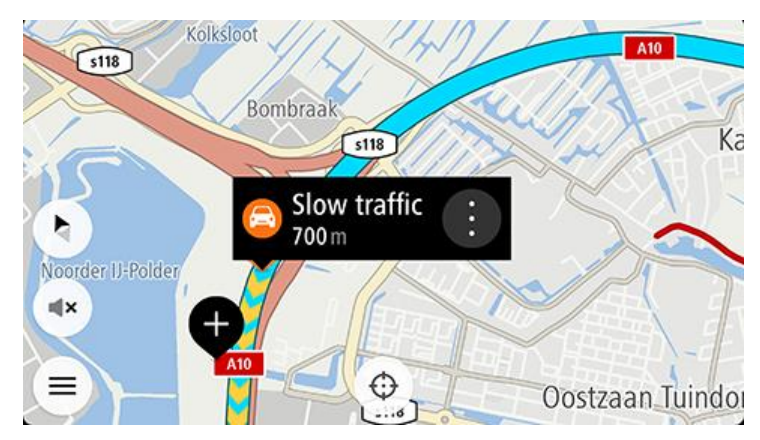

As informações exibidas incluem:

- A causa do incidente de trânsito, por exemplo, obras na estrada, pista de rodagem fechada ou clima.
- A gravidade do incidente trânsito lento, engarrafamento ou congestionamento.
- O tempo de atraso.
- A extensão do incidente.

Para ver uma lista completa de incidentes, consulte Incidentes de trânsito.

Selecione o botão de voltar para retornar à vista de orientação.

#### Incidentes de trânsito

Os símbolos de incidente de trânsito a seguir são usados na visualização de mapa e na barra de percurso para mostrar o motivo do engarrafamento:

| Ð        | Trânsito            |
|----------|---------------------|
| <b>(</b> | Acidente            |
|          | Condições perigosas |
|          | Obras na estrada    |
| 6        | Bloqueio de pista   |
| •        | Bloqueio de estrada |
|          | Chuva               |
| =        | Nevoeiro            |
| *        | Gelo ou neve        |

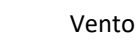

ച

O símbolo ou o número no início do incidente mostra o tipo de incidente ou o atraso em minutos, por exemplo: 4 minutos.

A cor do incidente indica a velocidade do trânsito relativa à velocidade máxima permitida nesse local, em que vermelho indica a mais lenta. As faixas no engarrafamento também são animadas para exibir a velocidade do trânsito, onde adequado.

| 4 | A velocidade do trânsito está entre 0% e 20% da velocidade permitida.   |
|---|-------------------------------------------------------------------------|
| 4 | A velocidade do trânsito está entre 20% e 40% da velocidade permitida.  |
| 4 | A velocidade do trânsito está entre 40% e 100% da velocidade permitida. |
| 4 | A velocidade do trânsito está normal.                                   |
|   | Estrada fechada, sem trânsito.                                          |

#### Aviso de aproximação de um engarrafamento

Um aviso é dado conforme você se aproxima do engarrafamento. Os avisos são reproduzidos de diversas maneiras:

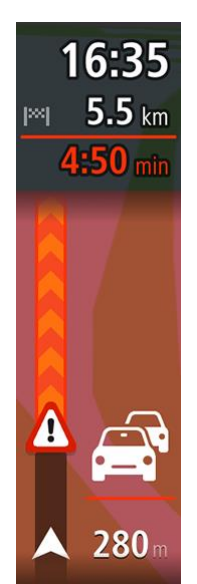

- Um símbolo de aviso é exibido na barra de percurso.
- A barra de percurso é ampliada para o início do engarrafamento.
- Sua distância até o início do engarrafamento é mostrada na barra de percurso.
- A cor da estrada na barra de percurso muda para laranja ou vermelho, dependendo da gravidade do engarrafamento.
- A cor de fundo da barra de percurso muda para vermelho se você estiver dirigindo rápido demais na direção do engarrafamento.
- Você ouve um som de aviso.

Para alterar a forma como você é avisado, selecione Sons e avisos no menu Ajustes.

Evitar um engarrafamento em seu percurso

Você pode evitar um engarrafamento presente em seu percurso.

Nota: ás vezes, o percurso mais rápido ainda é o percurso com o engarrafamento. Nota: pode não ser possível encontrar um percurso alternativo ao longo do engarrafamento se não existir um.

#### Evitar um engarrafamento usando a barra de percurso

- Na barra de percurso, selecione o símbolo do engarrafamento se quiser evitá-lo. O congestionamento é exibido no mapa.
- 2. Selecione **Evitar**.

Um novo percurso que evita o engarrafamento foi encontrado.

#### Evitar um engarrafamento usando o mapa

- Na visualização de mapa, amplie e selecione o engarrafamento que está em seu percurso.
  O engarrafamento com um painel de informações é exibido no mapa.
- 2. Selecione o botão de menu pop-up.

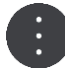

#### 3. Selecione Evitar.

Um novo percurso que evita o engarrafamento foi encontrado.

#### Selecione um percurso mais rápido

Ao encontrar um percurso mais rápido, será perguntado se você deseja usá-lo.

**Dica**: para pegar rotas mais rápidas automaticamente, selecione **Usar sempre o percurso mais rápido** no menu **Planejar percursos** em Configurações.

Caso você ainda não tenha selecionado um percurso mais rápido, ao se aproximar de um, ele será mostrado na vista de orientação na tela. Um símbolo de decisão será exibido na barra de percurso.

Para selecionar o percurso mais rápido, siga pelo percurso verde mostrado. Seu equipamento exibirá automaticamente o seu novo percurso.

Para ignorar o percurso mais rápido, apenas continue seguindo seu percurso atual.

Para obter mais informações sobre o percurso mais rápido, selecione o símbolo de decisão na barra de percurso. O mapa é aberto com zoom no local onde você deve entrar para acessar o novo percurso.

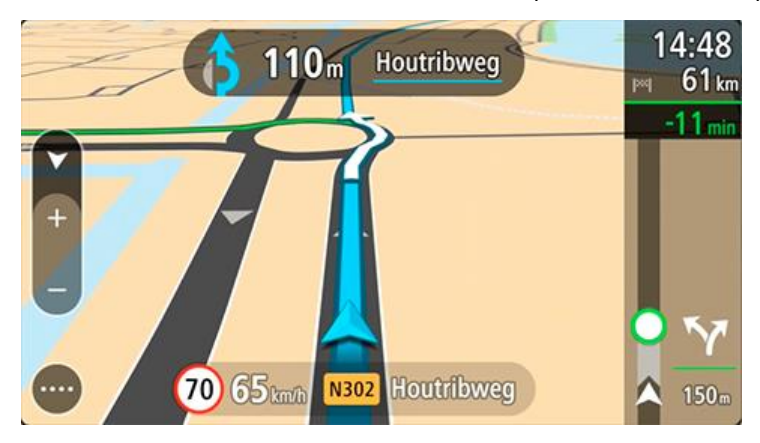

#### Orientação de pista em movimento

Observação: a orientação de pista não está disponível em todos os cruzamentos ou países.

A orientação de pista em movimento o ajuda a se preparar para sair de autoestradas e cruzamentos mostrando a pista de direção correta do percurso planejado.

Ao aproximar-se de uma saída ou cruzamento, a pista que você deve tomar é mostrada na tela.

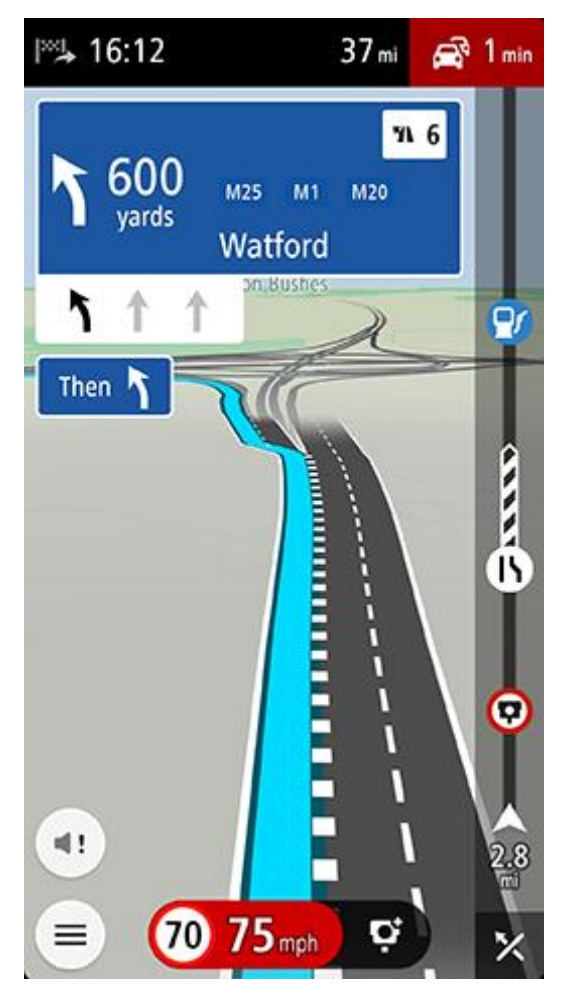

Dica: para fechar a imagem da pista, selecione qualquer parte da tela.

Você também pode desligar a orientação de pista. Acesse Mapa e exibição, depois Mostrar no mapa em Configurações para alterar a configuração de Orientação de pista em autoestradas.

#### Limites de velocidade baseados na hora

Alguns limites de velocidade mudam dependendo da hora do dia. Por exemplo, talvez você veja o limite de velocidade perto de escolas ser reduzido a 40 km/h ou 25 mph de manhã, entre 08h00 e 09h00, e de tarde, entre 15h00 e 16h00. Quando conhecido, o limite de velocidade exibido no painel de velocidade muda para exibir os limites de velocidade variáveis.

Alguns limites de velocidade mudam dependendo das condições de direção. Por exemplo, o limite de velocidade diminuirá se houver trânsito intenso ou se as condições climáticas não forem propícias. Esses limites de velocidade variável não são exibidos no painel de velocidade. A velocidade exibida no painel de velocidade é o limite máximo de velocidade permitido em boas condições de direção.

**Importante**: o limite de velocidade exibido no painel de velocidade é apenas uma indicação. Você deve respeitar o limite de velocidade real da estrada e as condições em que está dirigindo.

### **TomTom MyDrive**

#### Sobre o TomTom MyDrive

O TomTom MyDrive é a maneira mais fácil de salvar suas informações pessoais de navegação. O MyDrive sincroniza-se com seu TomTom GO Navigation usando sua conta TomTom. Você pode usar o MyDrive em um computador acessando <u>mydrive.tomtom.com</u>.

Use o TomTom MyDrive em um navegador da web para encontrar localizações no seu computador e depois adicioná-las à sua lista Meus locais. Essas localizações serão sincronizadas com seu aplicativo de navegação TomTom, para que você possa acessar em qualquer lugar.

Para ativar o MyDrive no seu TomTom GO Navigation, você deve estar conectado com os Serviços TomTom.

#### Iniciando sessão no MyDrive

Você deve fazer login no MyDrive para sincronizar-se com sua conta TomTom. Ao fazer o login na sua conta no aplicativo TomTom GO Navigation ou em um navegador da web, a sincronização com sua conta TomTom acontecerá automaticamente.

#### Como fazer o login no MyDrive no aplicativo TomTom GO Navigation

- 1. No menu principal, selecione Serviços TomTom.
- 2. Selecione MyDrive.
- 3. Selecione **Criar conta** para fazer uma nova conta TomTom ou selecione **Fazer login** para usar a conta TomTom existente.
- 4. Insira o endereço de e-mail e a senha utilizados em sua conta TomTom.
- 5. Selecione Fazer login.

Seu aplicativo TomTom GO Navigation será conectado à sua conta TomTom.

6. Retorne à visualização de mapa.

Seu aplicativo TomTom GO Navigation salva automaticamente suas informações pessoais de navegação em sua conta TomTom.

#### Como fazer o login no MyDrive através de um navegador da web

Em um navegador da web, procure por TomTom MyDrive ou acesse <u>mydrive.tomtom.com</u> e faça login usando seu endereço de e-mail e senha da conta TomTom. Depois de fazer login, você poderá ver suas informações pessoais de navegação no aplicativo TomTom GO Navigation e criar Locais para sincronizar com seu aplicativo TomTom GO Navigation.

#### Como encontrar e sincronizar locais através do MyDrive

Quando estiver logado em seu TomTom MyDrive, você pode encontrar locais no MyDrive e sincronizá-los com os <u>Meus locais</u> do aplicativo TomTom GO Navigation.

- 1. Em um navegador da web, faça login em sua conta TomTom.
- 2. No mapa, selecione uma localização.
- Clique no local e, então, abra o menu pop-up e selecione Adicionar local.
  O local é exibido na lista de Favoritos no menu Meus locais do MyDrive.
- 4. Faça o login em MyDrive no aplicativo TomTom GO Navigation.

Seu aplicativo TomTom GO Navigation será sincronizado com sua conta TomTom e receberá o novo local dos **Favoritos**. O local é armazenado em <u>Meus locais</u>.

#### Sincronização dos Meus locais com o MyDrive

Depois de fazer login em MyDrive no aplicativo TomTom GO Navigation, os locais adicionados em <u>Meus locais</u> serão sincronizados automaticamente com sua conta TomTom. Você pode ver os locais da lista Meus locais depois de fazer login no MyDrive em um navegador da web.

#### Como salvar e restaurar suas informações pessoais de navegação

Depois de fazer login em MyDrive no aplicativo TomTom GO Navigation, suas informações pessoais de navegação serão salvas de maneira contínua e automática em sua conta TomTom.

Se você redefinir seu aplicativo TomTom GO Navigation ou fizer login em MyDrive a partir de um equipamento diferente, suas informações pessoais de navegação salvas serão restauradas no equipamento novo.

### Usando a pesquisa

#### Sobre a pesquisa

Você usa a pesquisa para encontrar vários locais e navegar até eles. Esses locais são encontrados nas informações atualmente armazenadas no aplicativo ou, caso seu equipamento esteja conectado à internet, nos dados on-line disponíveis.

Você pode pesquisar o seguinte:

- Um endereço específico, por exemplo: 123 Oxford Street, Londres.
- Um endereço parcial, por exemplo: Oxford st Lon.
- Um tipo de local, por exemplo, posto de gasolina ou restaurante.
- Um local por nome ou marca, por exemplo, Starbucks.
- Um CEP, por exemplo, W1D 1LL for Oxford Street, Londres.
- Uma cidade para navegar até o centro de uma cidade, por exemplo, Londres.
- Um PI (ponto de interesse) perto da sua localização atual, por exemplo: restaurante próximo de mim.
- Um contato no aplicativo de contatos de seu smartphone.
- Coordenadas de latitude e longitude, por exemplo, N 51°30'31" W 0°08'34".

O menu principal de pesquisa mostra os três destinos mais recentes. É possível obter outros resultados encontrados recentemente ao selecionar **Mais recentes**.

#### Iniciar uma pesquisa

**Importante**: por motivos de segurança e para evitar as distrações enquanto você dirige, planeje sempre um percurso antes de começar a dirigir.

Você pode iniciar uma pesquisa tocando na barra de pesquisa no topo da visualização de mapa ou selecionando **Pesquisar** no menu principal.

Para iniciar uma pesquisa, faça o seguinte:

1. Toque na barra de pesquisa no topo do mapa ou selecione **Procurar** no menu principal.

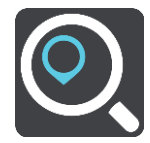

A tela de pesquisa é aberta com a exibição do teclado.

2. Use o teclado para informar o nome do local para onde você quer planejar um percurso ou selecione uma das categorias de PI populares para ver rapidamente uma lista desses locais na sua área.

**Dica**: se você <u>manter pressionada</u> uma tecla alfabética no teclado, terá acesso a caracteres adicionais (caso estejam disponíveis). Por exemplo, mantenha pressionada a letra "e" para acessar os caracteres 3 e è é ê ë, entre outros.

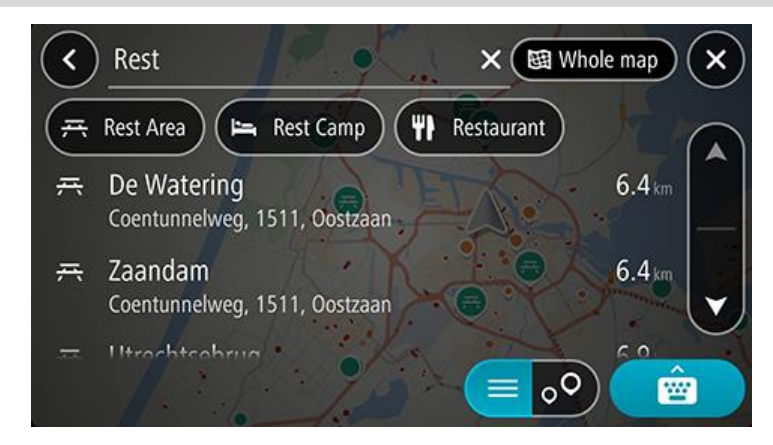

Você pode pesquisar por um tipo de PI, como um restaurante ou atração turística. Ou se preferir, você pode pesquisar um PI específico, por exemplo: "Rosie's Pizzeria".

**Nota**: durante a pesquisa, todo o mapa é pesquisado. Se desejar alterar como a pesquisa é feita, selecione o botão do tipo de pesquisa e, então, selecione uma opção de pesquisa.

3. Ao digitar, sugestões baseadas no que você inseriu são exibidas. Você pode continuar digitando ou selecionar uma sugestão.

Dica: para ver mais resultados, oculte o teclado ou role a lista de resultados para baixo.

**Dica**: é possível alternar entre exibir os resultados no mapa ou em uma lista selecionando o botão de lista/mapa:

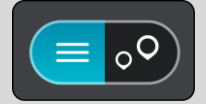

- Selecione um tipo de PI ou um PI individual. Caso você tenha selecionado um tipo de PI, selecione um PI.
  O local é exibido no mapa. Os PIs no mapa são coloridos de acordo com as categorias.
- 5. Para obter mais informações sobre o PI, selecione-o no mapa e selecione o botão de menu pop-up. Selecione **Mais Informações** no menu pop-up.

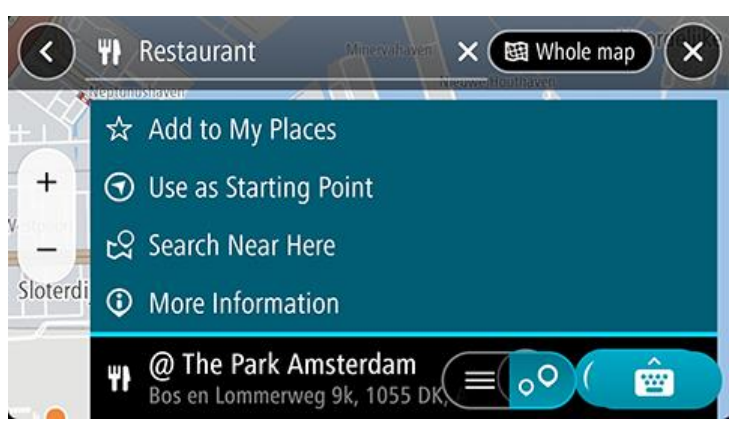

Você verá mais informações sobre o PI, como número de telefone, endereço completo e e-mail.

#### Como inserir termos de pesquisa

Selecione **Procurar** no Menu principal para começar a pesquisar endereços, PIs e contatos. A tela de pesquisa é aberta exibindo o teclado do equipamento e os seguintes botões:

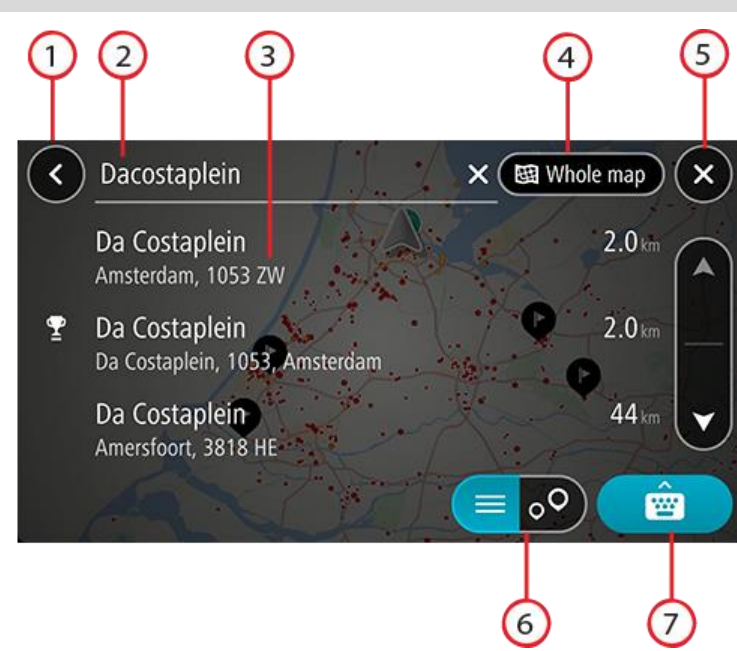

Dica: oculte o teclado do equipamento para exibir toda a tela de pesquisa.

#### 1. Botão de voltar

Selecione este botão para retornar à tela anterior.

#### 2. Caixa de entrada de pesquisa

Insira seu termo de pesquisa aqui. Conforme você digita, os resultados correspondentes são exibidos.

**Dica**: se você <u>manter pressionada</u> uma tecla alfabética no teclado, terá acesso a caracteres adicionais (caso estejam disponíveis). Por exemplo, mantenha pressionada a letra "e" para acessar os caracteres 3 e è é ê ë, entre outros.

**Dica**: para editar, selecione uma palavra que você já digitou para posicionar o cursor. Em seguida, você pode inserir ou excluir caracteres.

#### 3. Resultados da pesquisa

#### 4. Botão do tipo de pesquisa

Por padrão, todo o mapa atual é pesquisado. Após usar a pesquisa, o último tipo de pesquisa selecionado é usado. Selecione esse botão para alterar o tipo de pesquisa para qualquer uma das seguintes opções:

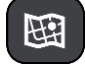

#### Todo o mapa

Selecione esta opção para pesquisar todo o mapa atual sem limite no raio de pesquisa. Sua localização atual é o centro da pesquisa. Os resultados são classificados pela correspondência exata.

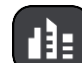

#### Na cidade

Selecione essa opção para usar um município ou uma cidade como centro de sua pesquisa. Você precisa inserir o nome do município ou da cidade usando o teclado. Após selecionar o município ou a cidade na lista de resultados, você pode pesquisar um endereço ou um PI nessa cidade.

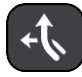

#### Ao longo do percurso

Após planejar um percurso, você pode selecionar essa opção para pesquisar

ao longo do percurso um tipo específico de local, por exemplo: postos de gasolina. Quando selecionado, insira o tipo de local e selecione-o na coluna direita para realizar a pesquisa.

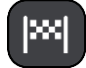

#### Perto do destino

Após planejar um percurso, você pode selecionar essa opção para usar seu destino como centro da pesquisa.

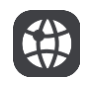

#### Latitude Longitude

Selecione essa opção para inserir um par de coordenadas de latitude e longitude.

#### 5. Botão Cancelar

Selecione este botão para retornar à visualização de mapa ou à vista de orientação.

6. Botão Lista/mapa

Selecione esse botão para alternar entre a exibição dos resultados em uma lista ou no mapa.

#### 7. Botão Mostrar/ocultar teclado

Selecione esse botão para exibir o teclado.

**Dica**: para cancelar uma pesquisa, selecione o **botão Visualização** de orientação/mapa no canto superior direito da tela.

#### Como trabalhar com resultados da pesquisa

**Dica**: para ver mais resultados, oculte o teclado ou role a lista de resultados para baixo.

**Dica**: é possível alternar entre exibir os resultados no mapa ou em uma lista selecionando o botão de lista/mapa:

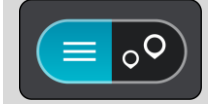

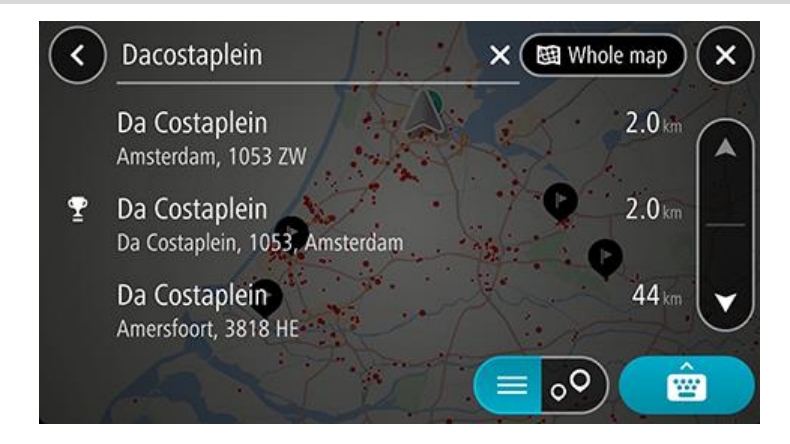

Ao selecionar um endereço na lista de resultados de pesquisa, você pode optar por exibi-lo no mapa, adicionar um cruzamento ou planejar um percurso até esse local escolhido. Para obter um endereço exato, você pode adicionar o número da casa.

Se você exibir um resultado no mapa, você pode usar o menu pop-up para adicionar um local em Meus locais.

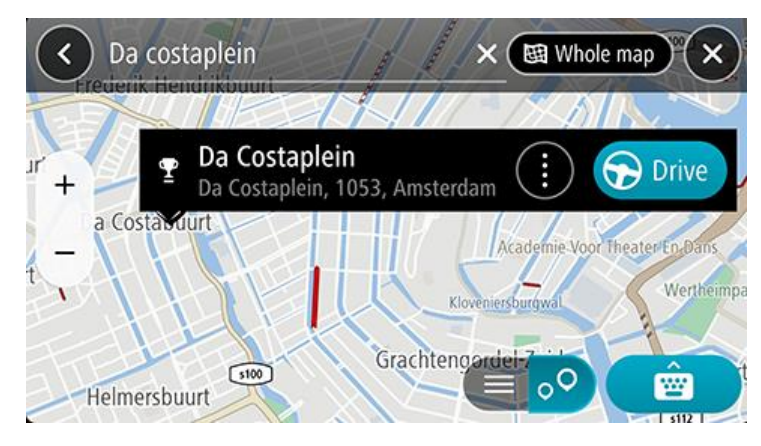

**Nota**: os melhores resultados da pesquisa são exibidos no mapa. Ao ampliar o zoom, os resultados da pesquisa com menor classificação são exibidos gradualmente.

#### **Sobre CEPs**

Ao pesquisar usando um CEP, seus resultados dependem do tipo de CEP usado no país em que você está pesquisando.

Os seguintes tipos de CEP são usados:

- CEPs que o direcionam até uma rua ou parte de uma rua.
- CEPs que o direcionam até uma área que abrange, por exemplo, um só município, várias vilas de uma área rural ou o bairro de uma cidade grande.

#### **CEPs de ruas**

Países, como Holanda e Reino Unido, usam esse tipo de CEP. Ao pesquisar usando esse tipo de CEP, insira o CEP, deixe um espaço e, se preferir, insira o número da casa. Por exemplo, "SS15 5UR 27". Seu equipamento planejará um percurso até uma casa ou um prédio específico em uma rua específica.

#### **CEPs de áreas**

Países, como Alemanha, França e Bélgica, usam esse tipo de CEP. Se você pesquisar usando o CEP de uma área, os resultados incluirão todas as ruas do bairro de uma cidade, toda a cidade ou as vilas desse CEP.

Usando a pesquisa rápida, ao inserir o CEP de uma área, talvez você obtenha resultados de vários países.

Nota: ao pesquisar usando o CEP de uma área, você não obterá um endereço específico nos resultados.

Esse tipo de CEP ainda é muito útil na redução do número de resultados da pesquisa. Por exemplo, uma pesquisa de Neustadt na Alemanha retorna uma grande lista de possíveis resultados. A adição de um espaço seguido pelo CEP de uma área reduz os resultados do Neustadt que você está procurando.

Outro exemplo: para pesquisar em uma cidade, insira o CEP de uma área e selecione o centro da cidade que você está procurando nos resultados.

# Como planejar um percurso usando a pesquisa

#### Como planejar um percurso até determinado endereço usando a pesquisa

**Importante**: por motivos de segurança e para evitar as distrações enquanto você dirige, planeje sempre um percurso antes de começar a dirigir.

Para planejar um percurso até determinado endereço usando a pesquisa, faça o seguinte:

- 1. Toque na barra de pesquisa no topo do mapa ou selecione **Procurar** no menu principal.
- 2. Use o teclado para inserir o endereço para o qual deseja planejar um percurso.

**Dica**: se você <u>manter pressionada</u> uma tecla alfabética no teclado, terá acesso a caracteres adicionais (caso estejam disponíveis). Por exemplo, mantenha pressionada a letra "e" para acessar os caracteres 3 e è é ê ë, entre outros.

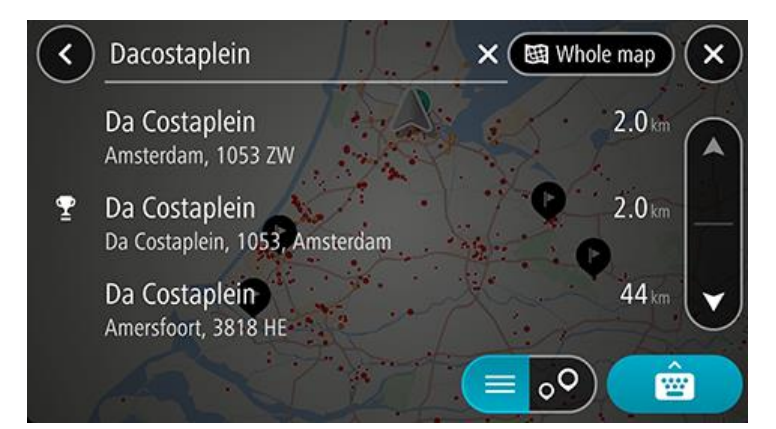

Você pode procurar um endereço, município, cidade ou CEP.

**Dica**: para procurar uma rua específica no Reino Unido ou na Holanda, digite um CEP, deixe um espaço e digite o número da casa. Por exemplo, **1017CT 35**. Em outros países, os CEPs são baseados na área e mostram uma lista de cidades, municípios e ruas correspondentes em seus resultados de pesquisa.

**Nota**: durante a pesquisa, todo o mapa é pesquisado. Caso você queira alterar a forma da pesquisa, selecione o botão à direita da caixa de pesquisa. Em seguida, é possível alterar o local da pesquisa, por exemplo, ao longo do percurso ou em uma cidade.

3. Ao digitar o endereço, sugestões baseadas no que você inseriu são exibidas. Você pode continuar digitando ou selecionar uma sugestão.

Dica: para ver mais resultados, oculte o teclado ou role a lista de resultados para baixo.

**Dica**: é possível alternar entre exibir os resultados no mapa ou em uma lista selecionando o botão de lista/mapa:

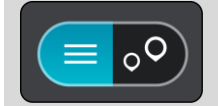
- 4. Selecione uma sugestão de endereço.
- 5. Insira o número da casa, caso você tenha um e não o tenha inserido ainda.

**Dica**: se você inserir um número da casa que não foi encontrado, o número aparecerá em vermelho. O número da casa mais próximo encontrado é exibido no botão Dirigir. Você pode inserir um novo número da casa ou selecionar **Dirigir** para dirigir até o número da casa mais próximo.

6. Para planejar um percurso para esse destino, selecione Dirigir.

Um percurso é planejado e a orientação até seu destino é iniciada. Assim que você começar a dirigir, a <u>vista de orientação</u> será exibida automaticamente.

**Dica**: se seu destino estiver em um fuso horário diferente, você verá um sinal de mais (+) ou menos (-) e a diferença de horário em horas e meias-horas no painel de informações de chegada. A hora de chegada prevista é a hora local em seu destino.

**Dica**: você pode adicionar uma parada a um percurso que você já planejou.

Dica: você pode salvar um percurso usando Meus percursos.

## Como planejar um percurso até o centro de uma cidade

**Importante**: por motivos de segurança e para evitar as distrações enquanto você dirige, planeje sempre um percurso antes de começar a dirigir.

Para planejar um percurso até o centro de uma cidade usando a pesquisa, faça o seguinte:

- 1. Toque na barra de pesquisa no topo do mapa ou selecione **Procurar** no menu principal.
- 2. Use o teclado para inserir o nome da cidade ou do município para o qual você deseja planejar um percurso.

**Dica**: para pesquisar uma cidade específica, você pode usar o país ou o CEP da cidade. Por exemplo, ao pesquisar Essen, você terá muitos resultados. Se você pesquisar Essen 2910 ou Essen Bélgica, a cidade estará no topo dos resultados. Em seguida, você pode pesquisar na cidade.

**Dica**: durante a busca, todo o mapa é pesquisado. Se desejar alterar como a pesquisa é feita, selecione o botão do tipo de pesquisa. Depois, selecione uma opção de pesquisa.

3. Ao digitar, sugestões baseadas no que você inseriu são exibidas. Você pode continuar digitando ou selecionar uma sugestão.

Dica: para ver mais resultados, oculte o teclado ou role a lista de resultados para baixo.

**Dica**: é possível alternar entre exibir os resultados no mapa ou em uma lista selecionando o botão de lista/mapa:

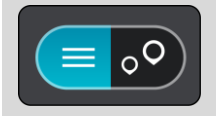

4. Selecione a cidade.

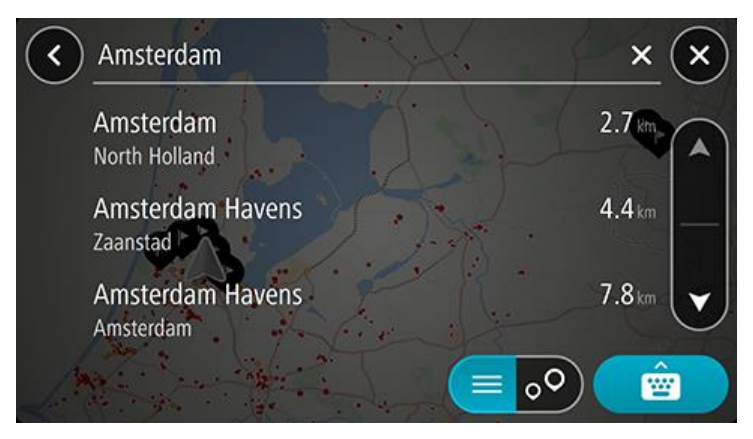

5. Selecione o centro da cidade.

A localização do centro da cidade é exibida no mapa.

| < Enter | an address or name                          | Amsterdam X                 |
|---------|---------------------------------------------|-----------------------------|
|         | Damrak                                      | Piet u.                     |
| + AM    | Amsterdam (Centre<br>Amsterdam (North Holla | and)                        |
| - 11    | Fi Maria                                    | Oostelijke Filanden e       |
|         | Academie Voor Theater En                    | Jenns<br>Vertheimpark Artis |
|         | Riovernersourgwal                           |                             |

6. Para planejar um percurso para esse destino, selecione Dirigir.

Um percurso é planejado e a orientação até seu destino é iniciada. Assim que você começar a dirigir, a <u>vista de orientação</u> será exibida automaticamente.

**Dica**: se seu destino estiver em um fuso horário diferente, você verá um sinal de mais (+) ou menos (-) e a diferença de horário em horas e meias-horas no painel de informações de chegada. A hora de chegada prevista é a hora local em seu destino.

Dica: você pode adicionar uma parada a um percurso que você já planejou.

Dica: você pode salvar um percurso usando Meus percursos.

## Como planejar um percurso até determinado PI usando a pesquisa

**Importante**: por motivos de segurança e para evitar as distrações enquanto você dirige, planeje sempre um percurso antes de começar a dirigir.

Para planejar um percurso até um PI específico usando a pesquisa, faça o seguinte:

- 1. Toque na barra de pesquisa no topo do mapa ou selecione **Procurar** no menu principal.
- 2. Use o teclado para informar o nome do local para onde você quer planejar um percurso ou selecione uma das categorias de PI populares para ver rapidamente uma lista desses locais na sua área.

**Dica**: se você <u>manter pressionada</u> uma tecla alfabética no teclado, terá acesso a caracteres adicionais (caso estejam disponíveis). Por exemplo, mantenha pressionada a letra "e" para acessar os caracteres 3 e è é ê ë, entre outros.

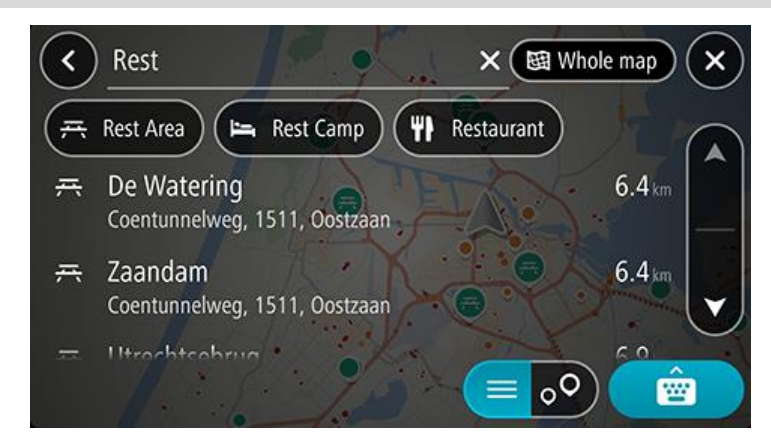

Você pode pesquisar por uma categoria de PI, como um restaurante ou atração turística. Ou se preferir, você pode pesquisar um PI específico, por exemplo: "Rosie's Pizzeria".

**Nota**: durante a pesquisa, todo o mapa é pesquisado. Se desejar alterar como a pesquisa é feita, selecione o botão do tipo de pesquisa e, então, selecione uma opção de pesquisa.

3. Ao digitar, sugestões baseadas no que você inseriu são exibidas. Você pode continuar digitando ou selecionar uma sugestão.

Dica: para ver mais resultados, oculte o teclado ou role a lista de resultados para baixo.

**Dica**: é possível alternar entre exibir os resultados no mapa ou em uma lista selecionando o botão de lista/mapa:

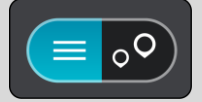

 Selecione uma categoria de PI ou um PI individual. Caso você tenha selecionado uma categoria de PI, selecione um PI.

O local é exibido no mapa.

5. Para obter mais informações sobre o PI, selecione-o no mapa e selecione o botão de menu pop-up. Selecione **Mais Informações** no menu pop-up.

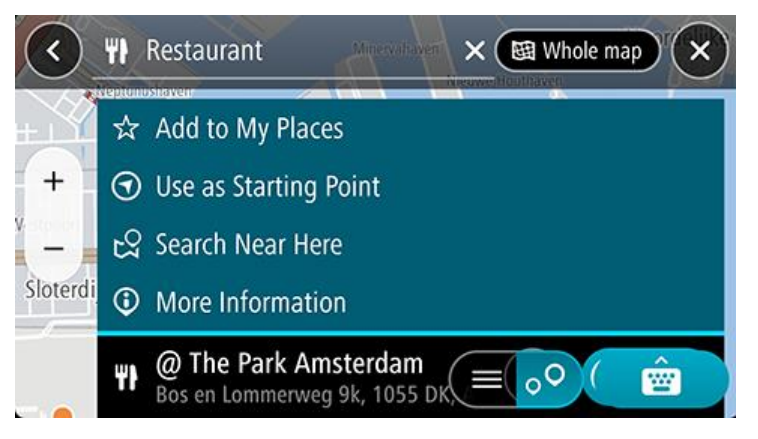

Você verá mais informações sobre o PI, como número de telefone, endereço completo e e-mail.

6. Para planejar um percurso até esse destino, selecione Dirigir.

Um percurso é planejado e a orientação até seu destino é iniciada. Assim que você começar a dirigir, a vista de orientação será exibida automaticamente.

**Dica**: se seu destino estiver em um fuso horário diferente, você verá um sinal de mais (+) ou menos (-) e a diferença de horário em horas e meias-horas no painel de informações de chegada. A hora de chegada prevista é a hora local em seu destino.

Dica: você pode adicionar uma parada a um percurso que você já planejou.

Dica: você pode salvar um percurso usando Meus percursos.

#### Como planejar um percurso até determinado contato usando a pesquisa

**Importante**: por motivos de segurança e para evitar as distrações enquanto você dirige, planeje sempre um percurso antes de começar a dirigir.

**Nota**: ao usar o aplicativo TomTom GO Navigation pela primeira vez, poderá haver um pequeno atraso enquanto o aplicativo encontra todos os seus contatos que possuem endereço completo. O tempo depende da quantidade de contatos no aplicativo de contatos.

**Nota**: você somente pode planejar um percurso até um contato que tenha um endereço completo que possa ser encontrado na área do mapa que está instalada no equipamento. O endereço deve ter um número da casa, uma rua e uma cidade.

Para planejar um percurso até um contato do aplicativo de contatos de seu smartphone, faça o seguinte:

- 1. Toque na barra de pesquisa no topo do mapa ou selecione Procurar no menu principal.
- 2. Selecione os Contatos.
- 3. Use o teclado para inserir o nome do seu contato para o qual você deseja planejar um percurso.

Conforme você digita, sugestões baseadas no que você inseriu são exibidas. Você pode continuar digitando ou selecionar uma sugestão.

**Dica**: se você <u>manter pressionada</u> uma tecla alfabética no teclado, terá acesso a caracteres adicionais (caso estejam disponíveis). Por exemplo, mantenha pressionada a letra "e" para acessar os caracteres 3 e è é ê ë, entre outros.

Dica: para ver mais resultados, oculte o teclado ou role a lista de resultados para baixo.

**Dica**: é possível alternar entre exibir os resultados no mapa ou em uma lista selecionando o botão de lista/mapa:

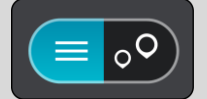

4. Selecione o contato desejado.

**Dica**: se o seu contato não tiver um endereço, mantenha pressionado o nome do contato para ver a opção de adicionar um endereço.

Seu contato é exibido no mapa.

Nota: se seu contato possuir vários endereços, todos os locais são exibidos no mapa. Selecione um local para ver o endereço

5. Para planejar um percurso para esse destino, selecione Dirigir.

Um percurso é planejado e a orientação até seu destino é iniciada. Assim que você começar a dirigir, a <u>vista de orientação</u> será exibida automaticamente.

**Dica**: se seu destino estiver em um fuso horário diferente, você verá um sinal de mais (+) ou menos (-) e a diferença de horário em horas e meias-horas no painel de informações de chegada. A hora de chegada prevista é a hora local em seu destino.

**Dica**: você pode adicionar uma parada a um percurso que você já planejou. **Dica**: você pode salvar um percurso usando Meus percursos.

## Como planejar um percurso usando o mapa

**Importante**: por motivos de segurança e para evitar as distrações enquanto você dirige, planeje sempre um percurso antes de começar a dirigir.

Para planejar um percurso utilizando o mapa, faça o seguinte:

1. Mova o mapa e amplie o zoom até poder ver o destino até o qual deseja navegar.

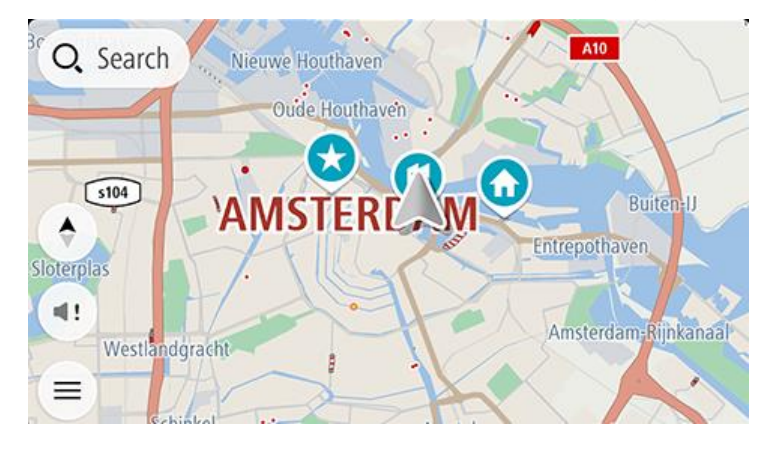

**Dica**: você também pode selecionar um símbolo de mapa para abrir o menu pop-up e, então, selecionar o botão **Dirigir** para planejar um percurso para aquele local.

- 2. Após encontrar seu destino no mapa, selecione-o mantendo pressionada a tela por cerca de um segundo. Um menu pop-up exibe o endereço mais próximo.
- 3. Para planejar um percurso para esse destino, selecione Dirigir.

Um percurso é planejado e a orientação até seu destino é iniciada. Assim que você começar a dirigir, a vista de orientação será exibida automaticamente.

**Dica**: você pode usar o local selecionado de outras formas, como adicionando a <u>Meus locais</u>, selecionando o botão do menu pop-up.

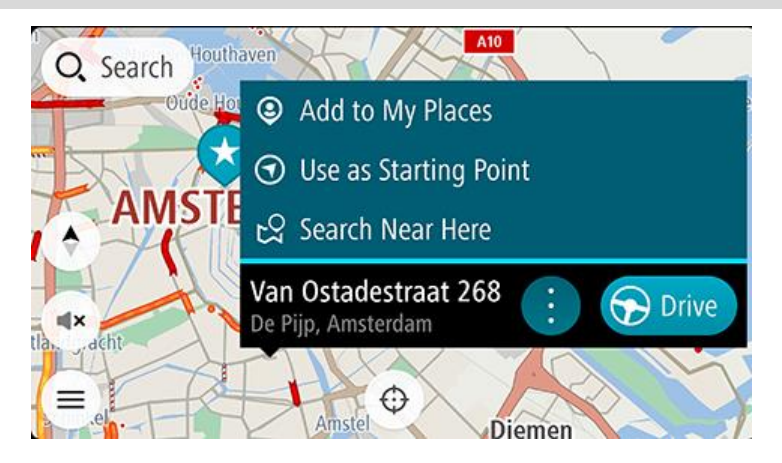

**Dica**: se seu destino estiver em um fuso horário diferente, você verá um sinal de mais (+) ou menos (-) e a diferença de horário em horas e meias-horas no painel de informações de chegada. A hora de chegada prevista é a hora local em seu destino.

Dica: você pode adicionar uma parada a um percurso que você já planejou.

## Como planejar um percurso usando Meus locais

Para navegar até um dos Meus locais a partir de seu local atual, faça o seguinte:

1. Selecione Meus locais no menu principal.

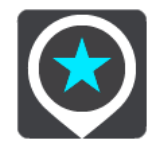

Uma lista com todas as suas aberturas de Locais.

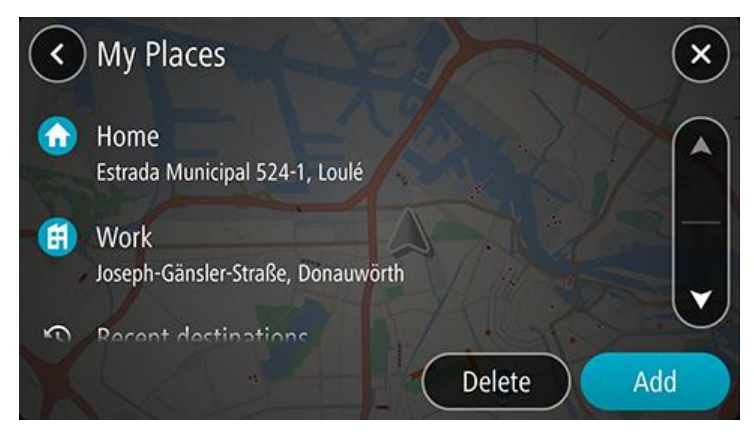

Selecione o Local até onde deseja navegar.
 Seu Local escolhido é exibido no mapa com um menu pop-up.

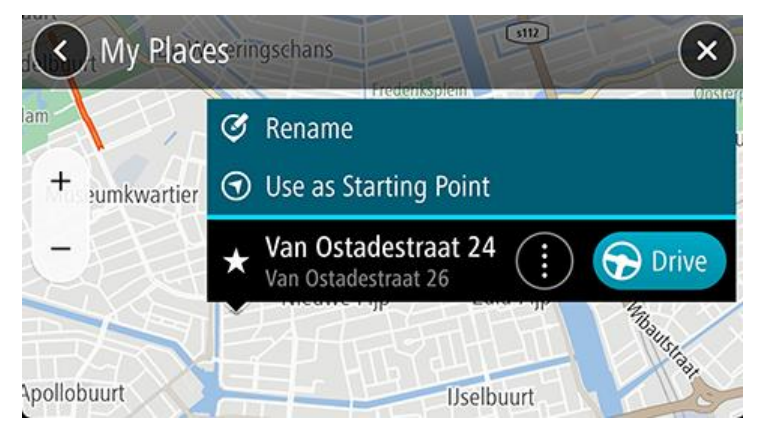

3. Para planejar um percurso para esse destino, selecione Dirigir.

Um percurso é planejado e a orientação até seu destino é iniciada. Assim que você começar a dirigir, a vista de orientação será exibida automaticamente.

**Dica**: se seu destino estiver em um fuso horário diferente, você verá um sinal de mais (+) ou menos (-) e a diferença de horário em horas e meias-horas no painel de informações de chegada. A hora de chegada prevista é a hora local em seu destino.

Dica: você pode adicionar uma parada a um percurso que você já planejou.

Como planejar um percurso até um contato usando Meus locais

**Importante**: por motivos de segurança e para evitar as distrações enquanto você dirige, planeje sempre um percurso antes de começar a dirigir.

**Nota**: ao usar o aplicativo TomTom GO Navigation pela primeira vez, poderá haver um pequeno atraso enquanto o aplicativo encontra todos os seus contatos que possuem endereço completo. O tempo depende da quantidade de contatos no aplicativo de contatos.

**Nota**: você somente pode planejar um percurso até um contato que tenha um endereço completo que possa ser encontrado na área do mapa que está instalada no equipamento. O endereço deve ter um número da casa, uma rua e uma cidade.

Para planejar um percurso até um contato do aplicativo de contatos de seu smartphone, faça o seguinte:

1. Selecione **Meus locais** no menu principal.

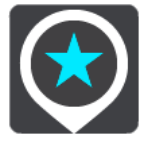

- 2. Selecione Contatos.
- 3. Selecione um contato.

O endereço do contato é exibido no mapa.

Nota: se seu contato possuir vários endereços, todos os locais são exibidos no mapa. Selecione um local para ver o endereço.

4. Para planejar um percurso para esse destino, selecione Dirigir.

Um percurso é planejado e a orientação até seu destino é iniciada. Assim que você começar a dirigir, a <u>vista de orientação</u> será exibida automaticamente.

**Dica**: se seu destino estiver em um fuso horário diferente, você verá um sinal de mais (+) ou menos (-) e a diferença de horário em horas e meias-horas no painel de informações de chegada. A hora de chegada prevista é a hora local em seu destino.

Dica: você pode salvar um percurso usando Meus percursos.

Planejar um percurso a partir do seu aplicativo de contatos

**Importante**: por motivos de segurança e para evitar as distrações enquanto você dirige, planeje sempre um percurso antes de começar a dirigir.

**Observação**: para planejar um percurso usando um contato em seu aplicativo de contatos do smartphone, o contato deve conter um endereço completo.

Para planejar um percurso usando um contato do aplicativo de contatos de seu smartphone, faça o seguinte:

- 1. Abra o aplicativo de contatos em seu telefone.
- 2. Selecione o contato para o qual você planeja um percurso.
- 3. Selecione o endereço do contato.

A tela de opções é exibida.

- 4. Selecione o botão do aplicativo TomTom GO Navigation.
- 5. O TomTom GO Navigation aplicativo é exibido.
- 6. Para planejar um percurso para esse destino, selecione **Dirigir**.

Um percurso é planejado e a orientação até seu destino é iniciada. Assim que você começar a dirigir, a vista de orientação será exibida automaticamente.

**Dica**: se seu destino estiver em um fuso horário diferente, você verá um sinal de mais (+) ou menos (-) e a diferença de horário em horas e meias-horas no painel de informações de chegada. A hora de chegada prevista é a hora local em seu destino.

Dica: você pode salvar um percurso usando Meus percursos.

Como planejar um percurso usando uma foto com geolocalização

**Importante**: por motivos de segurança e para evitar as distrações enquanto você dirige, planeje sempre um percurso antes de começar a dirigir.

**Dica**: uma foto com geolocalização tem o local em que a foto foi tirada armazenado no arquivo da foto. Você pode ativar a geolocalização das fotos nas configurações do celular.

Para planejar um percurso até uma foto com geolocalização da galeria do seu smartphone, faça o seguinte:

1. Selecione Meus locais no menu principal.

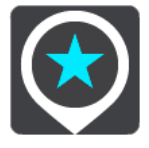

- 2. Selecione Fotos.
- 3. Selecione a foto na galeria.

O endereço da foto é exibido acima da foto.

4. Para planejar um percurso para esse destino, selecione Dirigir.

Um percurso é planejado e a orientação até seu destino é iniciada. Assim que você começar a dirigir, a vista de orientação será exibida automaticamente.

**Dica**: se seu destino estiver em um fuso horário diferente, você verá um sinal de mais (+) ou menos (-) e a diferença de horário em horas e meias-horas no painel de informações de chegada. A hora de chegada prevista é a hora local em seu destino.

Dica: você pode adicionar uma parada a um percurso que você já planejou.

#### Como planejar um percurso usando coordenadas

**Importante**: por motivos de segurança e para evitar as distrações enquanto você dirige, planeje sempre um percurso antes de começar a dirigir.

Para planejar um percurso usando um par de coordenadas, faça o seguinte:

- Toque na barra de pesquisa no topo do mapa ou selecione Procurar no menu principal. A tela de pesquisa é aberta com a exibição do teclado.
- 2. Selecione o botão do tipo de pesquisa à direita da caixa de pesquisa.

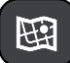

3. Selecione Latitude e longitude.

Dica: as coordenadas de exemplo mostradas na tela são suas latitude e longitude atuais.

- 4. Digite seu par de coordenadas. Você pode digitar qualquer um destes tipos de coordenada:
  - Valores decimais, por exemplo:
     N 51.51000 W 0.13454
     51.51000 -0.13454

**Dica**: para valores decimais, não é necessário usar uma letra para indicar a latitude e a longitude. Para locais a oeste do meridiano 0 e locais a sul do equador, use um sinal de menos (-) antes da coordenada.

- Graus, minutos e segundos, por exemplo: N 51°30'31" W 0°08'34"
- Coordenadas padrão GPS, por exemplo: N 51 30.525 W 0 08.569

**Nota**: a barra abaixo das coordenadas fica vermelha quando você insere coordenadas que não são reconhecidas por seu TomTom GO Navigation.

5. Conforme você digita as coordenadas, sugestões são exibidas com base no que você inseriu. Você pode continuar digitando ou selecionar uma sugestão.

A rua mais próxima exibida. Se não puder ser encontrada, as coordenadas são exibidas.

6. Selecione uma sugestão para seu destino.

O local é exibido no mapa.

7. Para planejar um percurso para esse destino, selecione Dirigir.

Um percurso é planejado e a orientação até seu destino é iniciada. Assim que você começar a dirigir, a <u>vista de orientação</u> será exibida automaticamente.

**Dica**: se seu destino estiver em um fuso horário diferente, você verá um sinal de mais (+) ou menos (-) e a diferença de horário em horas e meias-horas no painel de informações de chegada. A hora de chegada prevista é a hora local em seu destino.

Dica: você pode adicionar uma parada a um percurso que você já planejou.

Dica: você pode salvar um percurso usando Meus percursos.

## Planejamento antecipado de um percurso

Você pode planejar um percurso antes de dirigir. Você pode salvar seu percurso como parte de sua lista Meus percursos.

Para planejar um percurso antecipadamente, faça o seguinte:

Toque na barra de pesquisa no topo do mapa ou selecione **Procurar** no menu principal.

A tela de pesquisa é aberta com a exibição do teclado.

**Dica**: caso você não queira usar a pesquisa para escolher seu ponto de partida e destino, acesse a visualização de mapa e mantenha pressionada para selecionar um local.

- 1. Use o teclado para inserir o nome do local que você deseja usar como ponto de partida.
- 2. Selecione uma sugestão de endereço ou PI. O local é exibido no mapa.
- 3. Selecione o botão de menu pop-up.

Um menu pop-up exibe uma lista de opções.

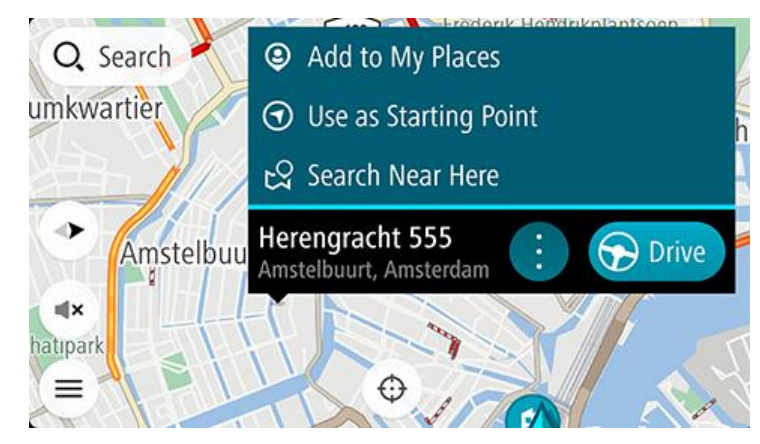

- 4. Selecione Usar como ponto de partida.
- 5. Repita as etapas acima para selecionar um destino para seu percurso.

Seu percurso é planejado usando seu ponto de partida e destino. O tempo de viagem estimado é exibido na parte superior da barra de percurso.

**Dica**: Paradas, PIs e Locais podem ser selecionados como pontos de partida usando seus menus pop-up. **Dica**: É possível salvar o percurso em Meus percursos.

6. Para dirigir até o ponto de partida, selecione Dirigir na parte superior da tela.

O ponto de partida do percurso é convertido em sua primeira parada e, então, o percurso é planejado. A orientação até seu destino começa em sua localização atual. Assim que você começar a dirigir, a vista de orientação será exibida automaticamente.

#### Como alterar o ponto de partida para sua localização atual

- 1. Selecione o ponto de partida do percurso na visualização de mapa.
- 2. Selecione o botão de menu pop-up.
  - Um menu pop-up exibe uma lista de opções.

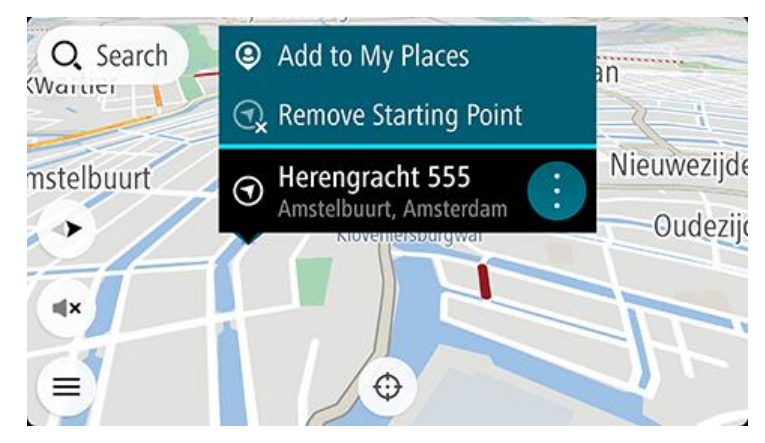

## 3. Selecione Remover ponto de partida.

Seu percurso é planejado novamente com sua localização atual como ponto de partida. O ponto de partida original é removido de seu percurso.

#### Como transformar o ponto de partida em uma parada

- 1. Selecione o ponto de partida do percurso na visualização de mapa.
- 2. Selecione o botão de menu pop-up.

Um menu pop-up exibe uma lista de opções.

#### 3. Selecione Transformar em uma parada.

Seu percurso é replanejado com o ponto de partida alterado em uma parada, e sua localização atual é usada como ponto de partida.

Como encontrar um estacionamento

**Importante**: por motivos de segurança e para evitar as distrações enquanto você dirige, planeje sempre um percurso antes de começar a dirigir.

Para encontrar um estacionamento, faça o seguinte:

- 1. Selecione o botão Menu principal para abrir o menu principal.
- 2. Selecione Estacionamento.

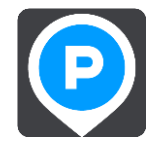

O mapa é aberto exibindo os locais de estacionamentos.

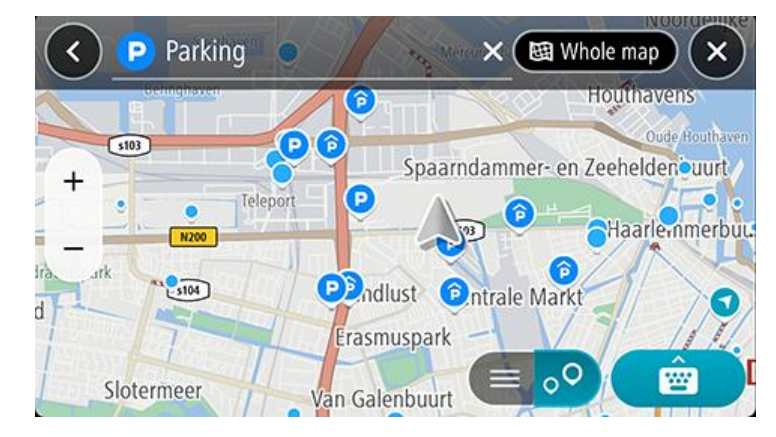

Se um percurso for planejado, o mapa exibirá estacionamentos perto de seu destino. Se um percurso não for planejado, o mapa exibirá estacionamentos perto de sua localização atual.

Você pode alterar a tela para exibir uma lista de estacionamentos pressionando este botão:

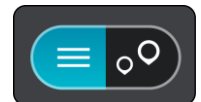

Você pode selecionar um estacionamento na lista para localizá-lo no mapa.

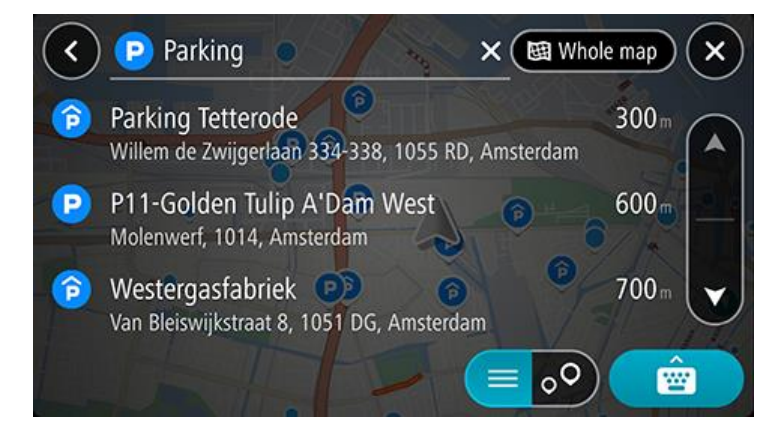

Caso você queira alterar a forma da pesquisa, selecione o botão à direita da caixa de pesquisa. Em seguida, você pode alterar onde a pesquisa é realizada, por exemplo, para pesquisar perto de você ou todo o mapa.

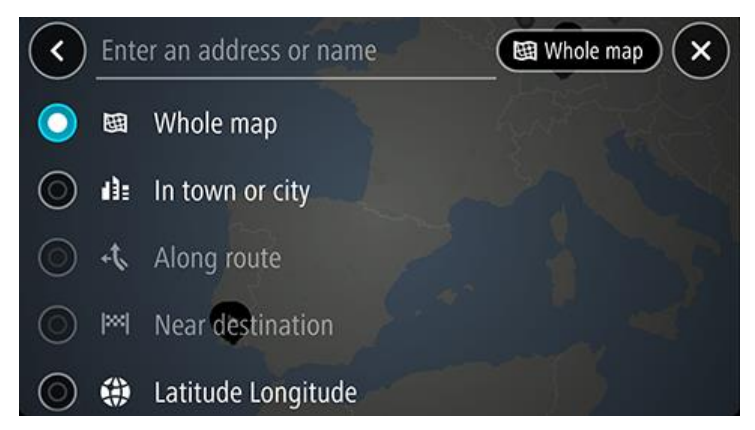

Selecione um estacionamento no mapa ou na lista e abra o menu pop-up.
 O menu pop-up é aberto no mapa mostrando o nome do estacionamento.

|        | P Parking tetter                           | X (1): Ar     | nsterdam 🗙 |
|--------|--------------------------------------------|---------------|------------|
|        | Westerpark                                 |               | Westerdok  |
| +      | Parking Tetterode<br>Willem de Zwijgerlaar | a 334-338, 10 | Drive      |
| st     | Centrale Markt                             | \$100         |            |
| uspark | Frederik                                   | lendrikbuurt  | Ê          |

4. Selecione Dirigir. O estacionamento substitui seu destino final.

Se deseja manter seu destino atual, selecione a opção **Adicionar ao percurso atual**. O estacionamento é então incluído como uma parada imediatamente anterior ao destino final e o seu destino existente não sofre alterações.

Nota: a opção Adicionar ao percurso atual só estará disponível se você tiver um percurso planejado.

Um percurso é planejado e a orientação até seu destino é iniciada. Assim que você começar a dirigir, a vista de orientação será exibida automaticamente.

## Como encontrar um posto de gasolina

**Importante**: por motivos de segurança e para evitar as distrações enquanto você dirige, planeje sempre um percurso antes de começar a dirigir.

Para encontrar um posto de gasolina, faça o seguinte:

1. Selecione o botão Menu principal para abrir o menu principal.

2. Selecione Posto de gasolina.

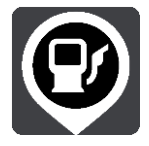

O mapa é aberto exibindo os locais de postos de gasolina.

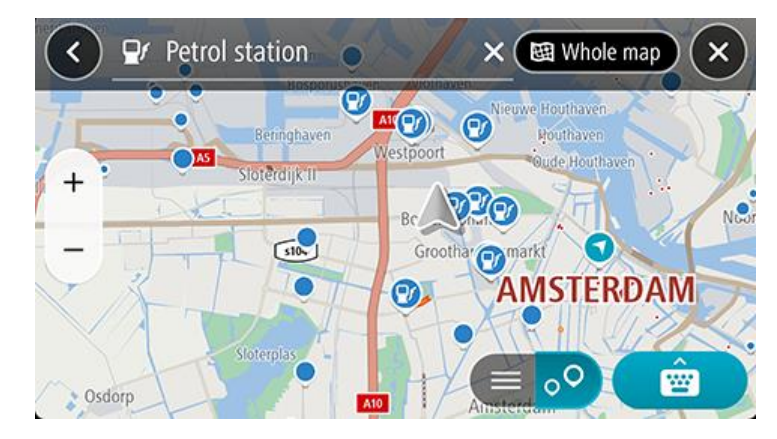

Se um percurso for planejado, o mapa exibirá os postos de gasolina ao longo do percurso. Se um percurso não for planejado, o mapa exibirá postos de gasolina perto de sua localização atual.

Você pode alterar a tela para exibir uma lista de postos de gasolina pressionando este botão:

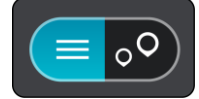

Você pode selecionar um posto de gasolina na lista para localizá-lo no mapa.

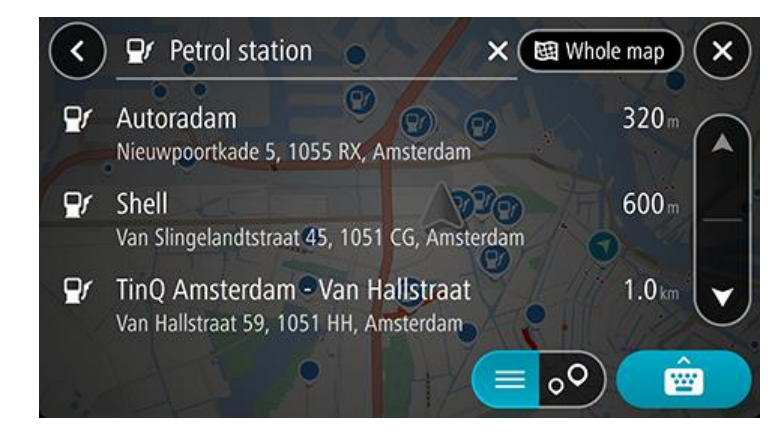

Caso você queira alterar a forma da pesquisa, selecione o botão à direita da caixa de pesquisa. Em seguida, você pode alterar onde a pesquisa é realizada, por exemplo, para pesquisar perto de você ou todo o mapa.

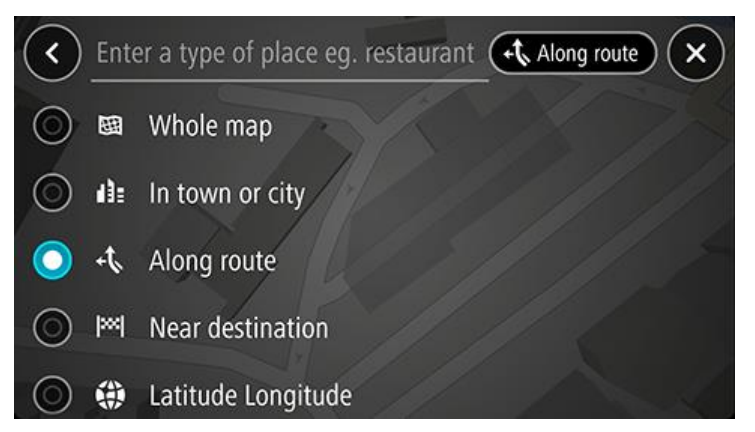

Selecione um posto de gasolina no mapa ou na lista e abra o menu pop-up.
 Um menu pop-up é aberto no mapa mostrando o nome do posto de gasolina.

| Petrol station             | X 🖼 Whole map                               |
|----------------------------|---------------------------------------------|
| Ka-                        | ~~~~~~~~~~~~~~~~~~~~~~~~~~~~~~~~~~~~~~      |
| +<br>— Petrofer Boliqueime | Add Stop                                    |
| - Estrada CM 1180, 8100    | Loulé · · · · · · · · · · · · · · · · · · · |
|                            |                                             |

4. Selecione Dirigir. O posto de gasolina substitui seu destino final.

Se quiser manter seu destino atual, selecione a opção **Adicionar parada**. O posto de gasolina é então incluído como uma parada imediatamente anterior ao destino final e o seu destino atual não sofre alterações.

Nota: a opção Adicionar parada só estará disponível se você tiver um percurso planejado.

Um percurso é planejado e a orientação até seu destino é iniciada. Assim que você começar a dirigir, a vista de orientação será exibida automaticamente.

Compartilhar o seu destino e horário de chegada

- 1. Planejar um percurso.
- 2. Toque no painel de informações de chegada na parte superior da barra de percurso.

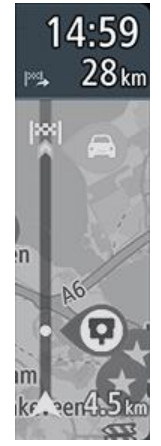

A janela pop-up **Compartilhar horário de chegada** será aberta.

- 3. Selecione o aplicativo que deseja usar para compartilhar seu destino e horário de chegada.
- 4. Complete as etapas no aplicativo selecionado.

Seu destino e horário de chegada são exibidos no aplicativo em uma mensagem padrão. Você pode editar a mensagem antes de enviá-la ou postá-la.

# Alteração do percurso

## O menu Percurso atual

Após planejar um percurso, selecione o botão **Percurso atual** no menu principal para abrir o menu Percurso atual.

Os seguintes botões estão disponíveis no menu:

| Apagar percurso                       | Selecione este botão para apagar o percurso planejado atualmente.                                                                                                    |
|---------------------------------------|----------------------------------------------------------------------------------------------------|
| $\mathbf{\mathbf{X}}$                 | O menu Percurso atual é fechado e o redireciona à visualização de mapa.                                                                                                    |
| Ignorar próxima<br>parada             | Selecione esse botão para ignorar a próxima parada no seu percurso.                                                                                                    |
|                                       |                                                                                                    |
| Encontrar alternativa                 | Selecione este botão para exibir até três percursos alternativos na visualização de                                                                                                    |
|                                       | mapa.                                                                                                    |
| Evitar bloqueio de<br>estrada         | Selecione esse botão para <u>evitar um obstáculo inesperado</u> que esteja bloqueando<br>a via no seu percurso.                                                                                    |
| A                                     |                                                                                                    |
| Evitar Estradas com<br>pedágio e Mais | Selecione este botão para evitar alguns tipos de recursos de percurso que estão<br>em seu percurso planejado atualmente. Eles incluem balsas, estradas com pedágio<br>e estradas não pavimentadas. |
|                                       | Você também pode <u>evitar recursos do percurso</u> usando a barra de percurso.                                                                                                    |
| Evitar parte do percurso              | Selecione esse botão para evitar parte do percurso.                                                                                                    |
|                                       |                                                                                                    |

| Mostrar instruções                 | <ul> <li>Selecione este botão para ver uma lista de instruções passo a passo em texto para o percurso planejado.</li> <li>As instruções incluem: <ul> <li>Sua localização atual.</li> <li>Nomes de ruas.</li> <li>Até dois números exibidos nas placas da estrada, quando disponível.</li> <li>Uma seta de instruções.</li> <li>Uma descrição de instruções.</li> <li>A distância entre duas instruções consecutivas.</li> <li>Número de saída.</li> <li>Os endereços completos das paradas em seu percurso.</li> </ul> </li> </ul> |  |
|------------------------------------|----------------------------------------------------------------------------------------------------|--|
|                                    | <b>Dica</b> : selecione uma instrução para exibir uma visualização daquela seção do percurso na visualização de mapa.<br>Você também pode selecionar o painel de instruções <u>na vista de orientação</u> para ver as instruções de texto passo a passo.                                                                                                    |  |
| Compartilhar horário<br>de chegada | Selecione esse botão para compartilhar seu horário de chegada com amigos<br>usando outros aplicativos no seu equipamento.                                                                                                    |  |
| Adicionar parada ao<br>percurso    | Selecione esse botão para adicionar uma parada ao seu percurso planejado<br>atualmente. Você também pode adicionar uma parada ao seu percurso<br>diretamente no mapa.                                                                                                    |  |
| Adicionar aos meus<br>percursos    | Se você planejar um novo percurso que ainda não foi salvo, você verá esse botão.<br>Selecione esse botão para salvar esse percurso como parte de sua lista Meus<br>percursos.                                                                                                    |  |
| Alterar tipo de<br>percurso        | Selecione esse botão para alterar o tipo de percurso usado para planejar o seu percurso. O seu percurso será recalculado usando o novo tipo de percurso.                                                                                                    |  |
| Reorganizar paradas                | Selecione este botão para ver as listas de paradas de seu percurso atual. Em seguida, é possível alterar a ordem das paradas no percurso.                                                                                                    |  |

## Dirigir até o percurso

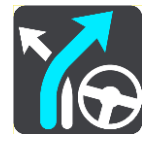

Selecione o botão **Dirigir até o percurso** para planejar um percurso de sua localização atual até o ponto de partida de um dos Meus percursos. O ponto de partida é convertido em uma parada.

Selecione esse botão para assistir a uma visualização de seu percurso planejado.

Reproduzir visualização do percurso

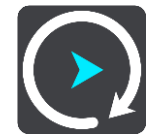

## **Decidir dirigindo**

Ao longo do percurso, seu TomTom GO Navigation pode encontrar um percurso alternativo que evita incidentes de trânsito. Isso é exibido em verde na visualização de mapa e o ponto de decisão é exibido em verde na barra de percurso.

No ponto de decisão, se você pegar o percurso alternativo, as informações de percurso serão automaticamente atualizadas e exibidas na tela.

## Como evitar bloqueio de estrada

Se houver uma estrada bloqueada no seu percurso, você pode alterar seu percurso para evitá-la.

1. Na vista de orientação, selecione o símbolo da localização atual no painel de velocidade.

Dica: o painel de velocidade é exibido apenas após ter começado a dirigir no percurso.

#### 2. Selecione Evitar bloqueio de estrada.

Um novo percurso foi encontrado que evita a estrada bloqueada. Talvez sejam exibidas duas alternativas para você escolher, dependendo das redes de estradas entre você e seu destino.

O novo percurso é exibido na visualização de mapa com a diferença no tempo de viagem em um balão.

Nota: pode não ser possível encontrar um percurso alternativo ao redor da estrada bloqueada, se não existir um.

3. Selecione o novo percurso escolhendo o balão de tempo.

A orientação para seu destino é reiniciada, evitando a estrada bloqueada. Assim que você começar a dirigir, a vista de orientação será exibida automaticamente.

#### Como evitar parte do percurso

Se parte da estrada estiver bloqueada ou você desejar evitar parte de um percurso, você pode selecionar uma seção específica de um percurso para evitá-lo.

- 1. Selecione o botão Menu principal para abrir o menu principal.
- 2. Selecione Percurso atual.

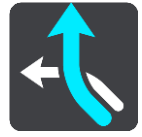

#### 3. Selecione Evitar parte do percurso.

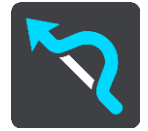

Uma tela é aberta, exibindo uma lista com as seções que compõe seu percurso atual.

4. Selecione a seção do percurso que você deseja evitar.

Uma visualização mostra a seção escolhida no mapa.

#### 5. Selecione Evitar.

Um novo percurso é encontrado, evitando a seção do percurso escolhida. O novo percurso é exibido na visualização de mapa.

Nota: pode não ser possível encontrar um percurso alternativo ao redor da seção do percurso, se não existir um.

A orientação para o seu destino é resumida, evitando a seção do percurso escolhida. Assim que você começar a dirigir, a vista de orientação será exibida automaticamente.

## Localização de um percurso alternativo

**Importante**: por motivos de segurança e para evitar as distrações enquanto você dirige, planeje sempre um percurso antes de começar a dirigir.

Para encontrar um percurso alternativo:

- 1. Planeje um percurso como de costume.
- 2. Na visualização de mapa, selecione o próprio percurso.
- 3. Selecione o botão do menu pop-up para abrir o menu.
- 4. Selecione Percurso Alternativo e selecione Encontrar alternativa.

Até três percursos alternativos são exibidos na visualização de mapa. Cada percurso alternativo mostra a diferença de tempo de percurso em um balão. Também é possível selecionar o botão de **km/mi** para mostrar a diferença como uma distância.

**Dica**: as informações do serviço de Tráfego vitalício são usadas ao calcular percursos alternativos. Nenhum percurso 50% mais longo do que o original é exibido.

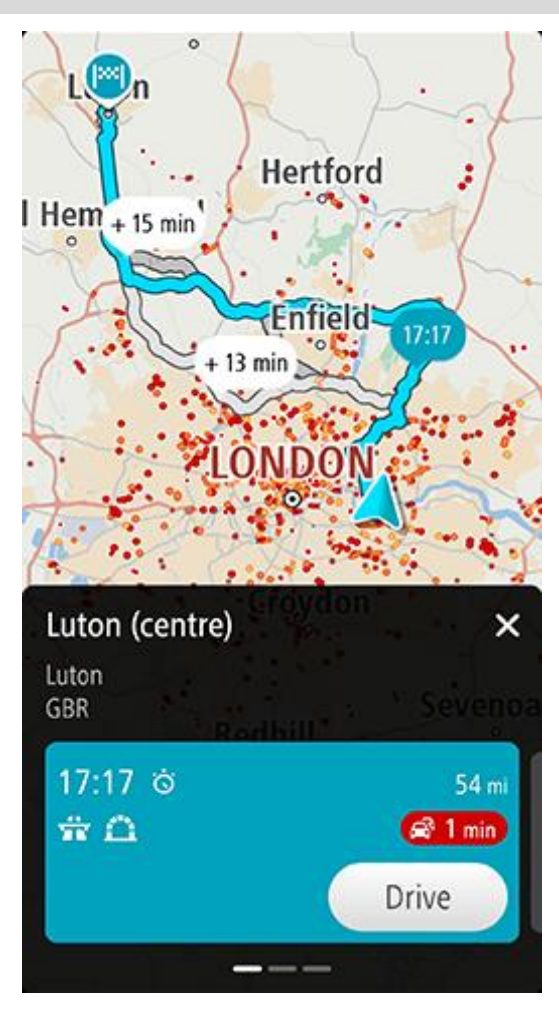

Para o percurso escolhido, o painel de detalhes do percurso informa:

- O horário de chegada
- A distância
- Qualquer atraso no percurso (como engarrafamentos, obras na estrada) que possa afetar seu horário de chegada
- Ícones representando características específicas do percurso, como pedágios, autoestrada ou túneis, que possam afetar sua viagem.
- 1. Deslize para a esquerda e para a direita para ver detalhes de outros percursos. Ao fazê-lo, o percurso é destacado no mapa.
- 2. Selecione o percurso escolhido tocando no botão Dirigir

A orientação até seu destino é iniciada. Assim que você começar a dirigir, a <u>vista de orientação</u> será exibida automaticamente.

Nota: você também pode encontrar alternativas de percursos ao selecionar Percurso atual no menu principal, seguido de Encontrar alternativa.

## Como alterar o tipo de percurso

**Importante**: por motivos de segurança e para evitar as distrações enquanto você dirige, planeje sempre um percurso antes de começar a dirigir.

- 1. Planeje um percurso como de costume.
- 2. Na visualização de mapa, selecione o próprio percurso.
- 3. Selecione o botão do menu pop-up para abrir o menu.
- 4. Selecione Percurso alternativo.
- 5. Selecione **Alterar tipo de percurso** para alterar o tipo de percurso planejado para seu destino atual. Seu percurso é recalculado usando o novo tipo de percurso.

Você pode selecionar um dos seguintes tipos de percurso:

- Percurso mais rápido o percurso mais rápido até o seu destino. O percurso é verificado constantemente levando em consideração as condições de trânsito.
- Percurso mais curto o percurso mais curto até o seu destino. Esse pode não ser o percurso mais rápido, principalmente se ele passar por um centro comercial ou uma cidade.
- Percurso mais ecologicamente correto o percurso mais econômico.
- Percurso sinuoso o percurso com o máximo de curvas.
- Evitar autoestradas este tipo de percurso evita autoestradas.

Você pode definir o tipo de percurso padrão no menu Ajustes.

## Evitar recursos em um percurso

Você pode optar por evitar alguns recursos que estão em seu percurso planejado atualmente. Você pode evitar os seguintes recursos de percurso:

- Estradas com pedágio
- Balsas e trens cargueiros
- Pistas "carpool"
- Estradas não pavimentadas
- Túneis

**Nota**: pistas "carpool", às vezes chamadas Pistas para veículos de alta ocupação (pistas HOV), não existem em todos os países. Para viajar nessas pistas, é necessário levar, por exemplo, uma ou mais pessoas no automóvel ou o automóvel pode precisar usar combustível que não agrida o meio ambiente.

Se você optar por evitar um recurso de percurso, um novo percurso será planejado.

Em Planejar percursos no menu de configurações, você pode definir a forma com que cada recurso de percurso é manipulado quando um novo percurso é planejado.

Para evitar um recurso no seu percurso, faça o seguinte.

- 1. Selecione o botão Menu principal para abrir o menu principal.
- 2. Selecione Percurso atual.

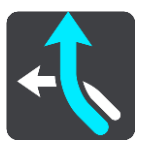

3. Selecione Evitar pedágio e mais.

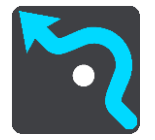

Uma tela abre, mostrando uma lista de recursos que você pode evitar. Os recursos encontrados no seu percurso estão destacados.

- 4. Selecione o recurso que você deseja evitar.
- 5. Selecione OK.

Um novo percurso é encontrado que evita o recurso. O novo percurso é exibido na visualização de mapa.

**Nota**: pode não ser possível encontrar um percurso alternativo ao redor do recurso do percurso, se não existir um.

A orientação até o seu destino é reiniciada. Assim que você começar a dirigir, a vista de orientação será exibida automaticamente.

#### Evitar um incidente ou um recurso de percurso usando a barra de percurso

Você pode evitar um incidente ou um recurso presente em seu percurso.

**Nota**: pode não ser possível encontrar um percurso alternativo em torno do incidente ou do recurso do percurso, se não existir um.

- 1. Na barra de percurso, selecione o símbolo do recurso de percurso se quiser evitá-lo.
- 2. O recurso do percurso é mostrado no mapa junto com o menu pop-up.
- 3. Selecione Evitar no menu pop-up.

Um novo percurso que evita o recurso de percurso foi encontrado.

Como adicionar uma parada ao seu percurso no menu Percurso atual

- 1. No Menu principal, selecione **Percurso atual**.
- 2. Selecione Adicionar parada ao percurso.

A visualização de mapa é exibida.

- 3. Para selecionar uma parada, siga uma das etapas abaixo:
  - Amplie o zoom no mapa e mantenha pressionado para selecionar um local. No menu pop-up, selecione Adicionar.

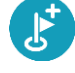

Selecione **Procurar** e pesquise uma localização. Quando encontrar a localização, selecione Adicionar.

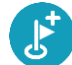

Seu percurso é recalculado para incluir sua parada.

Como adicionar uma parada ao percurso usando o mapa

- Toque no botão de vista para exibir o mapa. Seu percurso completo é exibido no mapa.
- 2. Amplie o zoom no mapa e mantenha pressionado para selecionar um local.
- 3. Selecione o botão de menu pop-up.

4. Selecione Adicionar ao percurso atual.

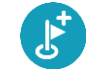

Seu percurso é recalculado para incluir sua parada.

Como excluir uma parada de seu percurso

Na barra de percurso, pressione a parada que você deseja excluir.
 O mapa é ampliado na parada e exibe um menu pop-up.

Dica: caso você selecione a parada errada, pressione o botão de voltar para retornar ao mapa.

2. Selecione Excluir essa parada.

A parada é excluída e seu percurso é recalculado.

Ignorar a próxima parada no seu percurso

- 1. No Menu principal, selecione Percurso atual.
- Selecione Ignorar a próxima parada.
   A visualização de mapa é exibida. A próxima parada no seu percurso é excluída e ele é recalculado.

## Como reordenar paradas em um percurso

Nota: também é possível reorganizar paradas usando a barra de percurso.

- 1. No Menu principal, selecione Percurso atual.
- Selecione Reordenar Paradas.
   A visualização de mapa é exibida com o percurso apagado. O ponto de partida, destino e todas as paradas são exibidas.
- Selecione as paradas uma a uma na ordem que você deseja percorrê-las.
   Os símbolos se tornam uma bandeira quando você seleciona cada parada. A última parada selecionada se torna o seu destino.

Seu percurso é recalculado com as paradas na ordem alterada.

## **Meus locais**

## **Sobre Meus locais**

Meus locais oferece uma maneira fácil de selecionar um local sem precisar procurá-lo toda vez. Você pode usar Meus locais para criar uma coleção de endereços úteis.

Os itens a seguir estão sempre em Meus locais:

- Casa e Trabalho Esses locais podem ser o endereço da sua residência e do seu trabalho ou lugares que você visita com frequência. Escolher os locais permite que você use os botões Ir para casa e Ir para o trabalho no menu principal.
- Destinos recentes selecione esse botão para selecionar seu destino em uma lista de locais que você usou recentemente como destinos. Eles também incluem suas paradas.
- Contatos selecione esse botão para selecione um contato em sua lista de contatos.
- Fotos selecione esse botão para abrir o álbum de fotos do seu celular. Selecione uma foto com geolocalização e planeje um percurso até a localização onde a foto foi tirada.

**Dica**: uma foto com geolocalização tem o local em que a foto foi tirada armazenado no arquivo da foto. Você pode ativar a geolocalização das fotos nas configurações do celular.

 Favoritos - as localizações salvas em Meus locais são mostradas aqui, para você poder selecioná-las sem ter que pesquisar no mapa.

Você pode adicionar uma localização a Meus locais diretamente no menu Meus locais, selecionando uma localização no mapa, pesquisando uma localização e selecionando Adicionar a Meus locais no menu pop-up.

O local de sua residência e os locais que você adicionou aparecem em uma lista em Meus locais e são exibidos com um marcador no mapa.

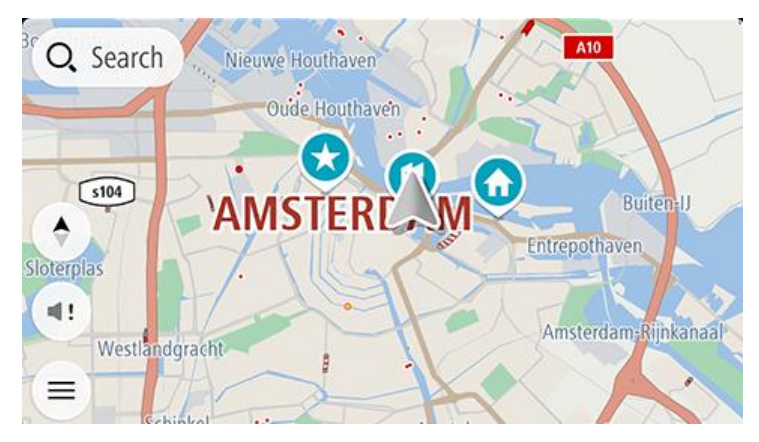

Definir o local da residência e do trabalho

Você pode definir a localização de sua residência ou trabalho das seguintes formas:

#### Definir a localização de sua residência e trabalho usando Meus locais

- 1. No menu principal, selecione Meus locais.
- 2. Selecione Adicionar Casa ou Adicionar Trabalho.

**Dica**: para definir o seu local da residência, você também pode selecionar **Adicionar Casa** no menu principal.

- 3. Para selecionar uma localização para residência ou trabalho, realize uma das seguintes ações:
  - Amplie o zoom no mapa no local que deseja selecionar. Mantenha pressionado para selecionar a localização, depois, selecione Definir.
  - Selecione o botão Procurar e pesquise uma localização. Selecione um local para definir como residência ou trabalho, depois selecione Definir.

#### Definir localização de residência e trabalho usando o mapa

- 1. Em Visualização de mapa, mova o mapa e amplie até ser possível ver seu local de residência e trabalho.
- 2. Mantenha pressionado para selecionar o local.
  - Um menu pop-up exibe o endereço mais próximo.
- 1. Abra o menu pop-up e selecione Adicionar local.
- 2. Na barra de nome, insira o nome "Residência" ou "Trabalho".

Nota: "Residência" deve ter a letra R maiúscula e "Trabalho" deve ter a letra T maiúscula.

3. Salve a localização.

A localização da sua residência ou trabalho é mostrada no mapa.

## Alterar o local da residência e do trabalho

Você pode alterar a localização da sua casa ou trabalho das maneiras seguintes.

#### Alterar a localização de sua residência e trabalho usando Meus locais

- 1. No menu principal, selecione Meus locais.
- 2. Selecione Casa ou Trabalho.

O local é exibido no mapa com um menu pop-up.

- 3. Selecione Editar local.
- 4. Para selecionar um novo local de residência, realize uma das seguintes ações:
  - Amplie o zoom no mapa no local que deseja selecionar. Mantenha pressionado para selecionar a localização, depois, selecione Definir.
  - Selecione o botão Procurar e pesquise uma localização. Selecione um local para definir como residência ou trabalho, depois selecione Definir.

## Alterar localização de residência e trabalho usando o mapa

- 1. Em Visualização de mapa, mova o mapa e amplie até poder ver a nova localização de sua residência ou trabalho.
- Mantenha pressionado para selecionar o local.
   Um menu pop-up exibe o endereço mais próximo.
- 1. Abra o menu pop-up e selecione Adicionar local.
- 2. Na barra de nome, insira o nome "Residência" ou "Trabalho".

Nota: "Residência" deve ter a letra R maiúscula e "Trabalho" deve ter a letra T maiúscula.

3. Salve a localização.

O novo local da residência ou trabalho é alterado para a nova localização.

## Seus contatos em Meus locais

Os contatos do aplicativo de contatos de seu telefone são exibidos na lista Contatos em Meus locais. Selecione um contato para exibir o local do contato no mapa e planejar um percurso até o local.

**Nota**: ao usar o aplicativo TomTom GO Navigation pela primeira vez ou quando você adicionar mapas, poderá haver um pequeno atraso enquanto o aplicativo encontra todos os seus contatos que possuem endereço completo. O tempo depende da quantidade de contatos no aplicativo de contatos.

**Nota**: você só pode planejar um percurso até um contato que tenha um endereço completo que possa ser encontrado nas áreas do mapa instaladas no seu equipamento. O endereço deve ter um número da casa, uma rua e uma cidade.

## Como adicionar um local em Meus locais

- 1. No menu principal, selecione Meus locais.
- 2. Selecione Adicionar.
- 3. Para selecionar um local, realize uma das seguintes ações:
  - Amplie o zoom no mapa no local que deseja selecionar. Mantenha pressionado para selecionar o local e selecione o botão Adicionar.
  - Procure um local. Selecione o local para a lista e, em seguida, selecione o botão Adicionar.

O nome do local aparece na tela de edição.

- 4. Edite o nome do local para que você possa reconhecê-lo com facilidade.
- 5. Selecione Concluído para salvar seu local na lista Meus locais.

## Adicionar um local aos Meus locais no mapa

- 1. Mova o mapa e amplie o zoom até poder ver o local que você quer selecionar.
- 2. Mantenha pressionado para selecionar o local.
- 3. Selecione o botão de menu pop-up.
- 4. Selecione Adicionar local.

O nome do local é exibido na tela de edição.

- 5. Edite o nome do local para que você possa reconhecê-lo com facilidade.
- 6. Selecione Concluído para salvar seu local na lista Meus locais.

O local que você adicionou é exibido com um marcador no mapa.

Como adicionar um local a Meus locais usando a pesquisa

- 1. Procure um local e selecione-o.
- 2. Quando a visualização de mapa exibir o local, selecione o botão do menu pop-up.
- Selecione Adicionar local.
   O nome do local aparece na tela de edição.
- 4. Edite o nome do local para que você possa reconhecê-lo com facilidade.
- 5. Selecione Concluído para salvar seu local na lista Meus locais.

## Como excluir um destino recente de Meus locais

- 1. No menu principal, selecione Meus locais.
- 2. Selecione Destinos recentes.
- 3. Selecione Editar lista.
- 4. Selecione os destinos que você deseja excluir.
- 5. Selecione **Excluir**.

Como excluir um local em Meus locais

- 1. No menu principal, selecione **Meus locais**.
- 2. Selecione Editar lista.
- 3. Selecione os locais que você deseja excluir.
- 4. Selecione **Excluir**.

## **Meus percursos**

## Sobre Meus percursos

A opção Meus percursos é uma maneira fácil de salvar e recuperar percursos.

Talvez você queira usar Meus percursos em uma ou mais das seguintes situações:

- Durante o trabalho seu trabalho envolve dirigir em vários percursos com várias paradas diariamente.
   Seus percursos podem ser alterados, e você precisa ser flexível e capaz de alterar a ordem de suas paradas ou alterar o percurso planejado.
- Em feriados você está saindo no feriado e deseja planejar e salvar um percurso. Seu percurso inclui estradas cênicas, paradas em vários hotéis e outros locais, como atrações turísticas.
- Enquanto dirige Você que seguir uma demonstração que baixou da internet, ou dirigir um percurso que outro usuário enviou para você.
- Durante a viagem ao trabalho talvez você queira adicionar uma ou duas paradas regulares entre residência e trabalho. Seu percurso de volta para a residência à noite é o oposto de seu percurso para o trabalho de manhã.

Os Percursos possuem um ponto de partida e um destino, e, talvez, algumas paradas. Seu equipamento calcula seu tipo preferido de percurso entre todos esses pontos, por exemplo, o mais rápido ou o mais econômico, e usa o Trânsito. Você pode editar um percurso, por exemplo, adicionando paradas ou movendo o ponto de partida.

## Como salvar um percurso

1. Planeje um percurso usando as etapas descritas em Como planejar um percurso.

**Dica**: caso você não consiga ver seu percurso planejado na visualização de mapa, selecione o botão de voltar para exibir seu percurso.

- 2. Selecione o percurso.
- 3. Selecione o botão do menu pop-up para abrir o menu.
- 4. Selecione Gerenciar percurso e Adicionar aos meus percursos.

O nome do percurso é exibido na tela de edição.

- 5. Edite o nome do percurso para que você possa reconhecê-lo com facilidade.
- 6. Salve o seu percurso na lista Meus percursos.

**Dica**: você também pode salvar um perfil usando o botão **Adicionar aos meus percursos** no menu Percurso atual.

## Como navegar usando um percurso salvo

Para navegar usando um percurso salvo anteriormente, faça o seguinte:

- 1. No Menu principal, selecione **Meus percursos**.
- 2. Selecione um percurso em sua lista.

O percurso é exibido na visualização de mapa.

3. Para navegar até o início do percurso salvo, selecione Dirigir.

O ponto de partida do percurso salvo é convertido em sua primeira parada e o percurso é planejado. A orientação até seu destino começa em sua localização atual. Assim que você começar a dirigir, a vista de orientação será exibida automaticamente.

Dica: há duas outras maneiras de navegar usando um percurso salvo:

Selecione o ponto de partida do percurso. Quando o menu pop-up for aberto, selecione **Transformar em uma parada**.

Ou se preferir, selecione Dirigir até percurso no menu Percurso atual.

## Como adicionar uma parada ao percurso salvo usando o mapa

Nota: você também pode manter pressionado um local no mapa e selecionar Adicionar ao percurso atual no menu pop-up.

- 1. Toque no botão de vista para exibir o mapa.
  - Seu percurso completo é exibido no mapa.
- 2. Selecione o percurso.
- 3. Selecione o botão do menu pop-up para abrir o menu.
- 4. Selecione Gerenciar Paradas.
- 5. Selecione Adicionar parada ao percurso.
- 6. Selecione sua nova parada no mapa.

**Dica**: se você souber o nome de sua nova parada, poderá usar **Procurar** para selecionar sua parada em vez de usar o mapa.

7. Selecione o botão Adicionar para adicionar esse local como parada.

Seu percurso é recalculado para incluir sua parada.

**Dica**: para atualizar o percurso salvo em sua lista Meus percursos com as alterações, selecione o percurso no mapa e selecione **Gerenciar percurso**, depois selecione **Salvar alterações no percurso**.

## Como excluir um percurso de Meus percursos

- 1. No Menu principal, selecione Meus percursos.
- 2. Selecione Editar lista.
- 3. Selecione os percursos que você deseja excluir.
- 4. Selecione **Excluir**.

# Radares de velocidade

## Sobre os radares de velocidade

O serviço de Radares de velocidade o avisa sobre os seguintes locais de radares:

- Locais de radares fixos.
- Locais dos radares móveis de velocidade.
- Prováveis locais de radares móveis.
- Locais dos radares de velocidade média.
- Zonas de cumprimento de velocidade.
- Locais de radares de semáforo.
- Radares de restrição de trânsito.

O serviço Radares de velocidade também avisa você sobre locais de ponto crítico do trânsito.

Para obter serviços TomTom no seu TomTom GO Navigation, seu equipamento deve ter uma conexão de dados móveis.

**Importante**: caso você esteja fora da área coberta por seu plano de dados móveis, talvez esteja sujeito a encargos adicionais ao usar os serviços TomTom.

**Importante**: o serviço de Radares de velocidade não está disponível em todos os países. Por exemplo, na França, a TomTom oferece em vez disso um serviço de zona de perigo e na Suíça não é permitido nenhum serviço de radar de velocidade. Na Alemanha, você é responsável por ativar ou desativar o serviço de Radares de velocidade. A questão da legalidade do uso de serviços de radar de velocidade na Alemanha e em outros países da UE não é exclusivo. Portanto, você está utilizando o serviço por sua conta e risco. A TomTom não se responsabiliza pelo uso desse serviço.

## Radares de velocidade

Os avisos são reproduzidos conforme você se aproxima de um radar de velocidade. Os avisos são reproduzidos de diversas maneiras:

- Um símbolo é exibido na barra de percurso em seu percurso no mapa.
- Sua distância até o radar de velocidade é exibida na barra de percurso.
- O limite de velocidade na localização do radar é exibido na barra de percurso.
- Você ouve um som de aviso ao se aproximar do radar.
- Ao se aproximar de um radar ou dirigir em uma área com radar de velocidade média, sua velocidade é monitorada. Se você dirigir a mais de 5 km/h ou 3 mph além do limite de velocidade, a barra de percurso ficará vermelha. Se você dirigir a menos de 5 km/h ou 3 mph além do limite de velocidade, a barra de percurso ficará laranja.

**Dica**: na visualização de mapa ou <u>vista de orientação</u>, você pode selecionar um símbolo de radar de velocidade na barra de percurso para ver o tipo de câmera, a velocidade máxima e a extensão de uma área com radar de velocidade média. Na visualização de mapa, você também pode selecionar um radar de velocidade exibido em seu percurso.

| Símbolo exibido no<br>mapa | Símbolo exibido na<br>barra de percurso | Descrição                                                                                                    |
|----------------------------|-----------------------------------------|----------------------------------------------------------------------------------------------------|
| 0                          | Ļ                                       | Radar de trânsito fixo - esse tipo de radar verifica a velocidade dos veículos que passam e é fixado em um local.                                                                                                    |
| $\bigcirc$                 | <b>D</b> ∉                              | Radar móvel de velocidade - esse tipo de radar verifica a velocidade dos veículos que passam e pode ser movido para locais diferentes.                                                                                                    |
| $\bigcirc$                 |                                         | Provável local de radares móveis de velocidade - esse<br>tipo de aviso mostra locais onde radares móveis são<br>usados com frequência.                                                                                                    |
| $\bigcirc$                 | ۲.D                                     | Radar de velocidade média - esses tipos de radares<br>medem sua velocidade média entre dois pontos. Você<br>é avisado no início e fim da área de radar de<br>velocidade média.                                                                                                    |
|                            |                                         | Ao dirigir em uma área com radar de velocidade<br>média, sua velocidade média será exibida e não sua<br>velocidade atual. A distância até o final da área é<br>exibida na barra de percurso.                                                                                                    |
|                            | 40                                      | Zonas de monitoramento de velocidade - essas zonas podem conter vários radares de velocidade.                                                                                                    |
|                            | · · · ·                                 | Você é avisado no início e no fim de uma zona de<br>monitoramento de velocidade. Ao dirigir em uma zona<br>de monitoramento de velocidade, sua velocidade<br>atual e um aviso visual são exibidos na barra de<br>percurso.                                                                                                    |
|                            | <b>ت</b> []                             | <b>Radar de semáforo</b> - esse tipo de radar verifica se há<br>veículos infringindo as normas de trânsito nos<br>semáforos. Há dois tipos de radar de semáforo:<br>aqueles que verificam se você ultrapassa um semáforo<br>vermelho e aqueles que verificam se você ultrapassa o<br>semáforo vermelho e a velocidade permitida. |
| 0                          | Ļ                                       | <b>Restrição de trânsito</b> - esse tipo de aviso o adverte sobre estradas restritas.                                                                                                    |
|                            |                                         | Ponto crítico - esse tipo de aviso é reproduzido em um local onde acidentes de trânsito ocorrem com frequência.                                                                                                    |
|                            |                                         | Você é avisado no início e no final do ponto crítico. Ao<br>dirigir em um ponto crítico do trânsito, sua velocidade<br>atual é exibida, e o aviso visual é exibido na barra de<br>percurso.                                                                                                    |

#### Alterar a forma como os avisos são emitidos

Para alterar a forma como você é avisado sobre radares de velocidade, selecione **Sons e avisos** no menu de configurações.

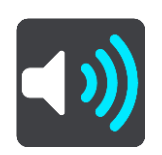

Em seguida, você pode definir a forma com que deseja ser avisado sobre os diferentes tipos de radares e riscos. Você pode escolher para ser avisado, avisado apenas se exceder o limite de velocidade ou nunca ser avisado.

Para desligar todos os avisos, desligue Radares de velocidade e perigos.

#### Como comunicar um novo radar de velocidade

Se você ultrapassar um novo radar de velocidade sobre o qual não foi alertado, poderá comunicá-lo instantaneamente.

Nota: para comunicar um radar de velocidade, seu equipamento deve ter uma conexão de dados móveis.

É possível comunicar um radar de velocidade das seguintes formas:

Como usar o painel de velocidade para comunicar um radar de velocidade

 Selecione o símbolo do radar de velocidade no painel de velocidade na vista de orientação. Você vê uma mensagem agradecendo por comunicar o radar.

Dica: caso você cometa um erro ao comunicar um radar, selecione Cancelar na mensagem.

O radar de velocidade é salvo em seu equipamento automaticamente e enviado a outros usuários.

#### Como usar o menu de localização atual para comunicar radar

- 1. Selecione o símbolo de localização atual ou o painel de velocidade na vista de orientação.
- 2. Selecione Comunicar radar no menu de localização atual.

Você vê uma mensagem agradecendo por comunicar o radar.

Dica: caso você cometa um erro ao comunicar um radar, selecione Cancelar na mensagem.

O radar de velocidade é salvo em seu equipamento automaticamente e enviado a outros usuários.

Nota: você também pode comunicar radares de velocidade pelo menu principal.

#### Confirmar ou remover um radar móvel de velocidade

Você pode confirmar a presença de um radar móvel de velocidade ou removê-lo se não estiver mais presente.

Logo após ultrapassar um radar móvel de velocidade, na barra de percurso, o sistema pergunta se o radar ainda estava lá.

- Selecione **Sim** se o radar móvel de velocidade ainda estiver lá.
- Selecione Não caso o radar móvel de velocidade tenha sido removido.

Sua seleção é enviada à TomTom. Nós coletamos relatórios de muitos usuários para determinar se o aviso de radar deve ser mantido ou removido.

## Como atualizar locais para câmeras e perigos

Os locais dos radares de velocidade podem mudar frequentemente. Novos radares também podem aparecer sem aviso, e os locais de outros riscos, como os de pontos críticos, também podem ser alterados.

Quando estiver conectado aos serviços TomTom, todas as atualizações para locais de radares móveis e fixos serão recebidas em tempo real. Não é necessário fazer nada para receber atualizações – elas são enviadas para o aplicativo de navegação automaticamente.

# Zonas de perigo

#### Sobre zonas de perigo e zonas de perigo

O serviço de Zonas de perigo avisa sobre zonas de perigo ou zonas de perigo em seu percurso quando você está na França.

A partir de 3 de janeiro de 2012 ficou proibido receber alertas sobre a posição de radares de velocidade fixos ou móveis ao dirigir na França. Para estar em conformidade com essa mudança na lei francesa, locais de radares de velocidade não são mais reportados; em vez disso, áreas de perigo são indicadas como zonas de perigo e zonas de perigo.

**Importante**: fora da França, você receberá avisos sobre radares de velocidade. Dentro da França, você receberá avisos sobre zonas de perigo e zonas de perigo. Ao cruzar a fronteira, o tipo de alerta a receber muda.

Uma zona de perigo é uma zona especificada pela lei francesa. Uma zona de risco é uma zona de perigo temporária reportada pelos usuários. O serviço de Zonas de perigo avisa sobre zonas de perigo e zonas de perigo da mesma maneira.

As zonas de perigo e as zonas de perigo podem conter ou não um ou mais radares de velocidade ou diversos perigos de direção:

- Os locais específicos não estão disponíveis e um ícone de zonas de perigo é exibido conforme você se aproxima da zona.
- O comprimento mínimo da zona depende do tipo de via e tem 300 m para vias em áreas construídas, 2.000 m (2 km) para vias secundárias e 4.000 m (4 km) para autoestradas.
- A localização de um ou mais radares de velocidade, se houver, pode ser em qualquer lugar da zona.
- Se duas zonas de perigo estiverem muito próximas, os alertas poderão ser emitidos em apenas uma zona.

As informações sobre a localização das zonas são atualizadas continuamente pela TomTom e por outros usuários e são frequentemente enviadas para o seu TomTom GO Navigation, para que você sempre tenha as informações mais recentes. Você também pode contribuir, reportando novos locais de zonas de risco.

Para obter serviços TomTom no seu TomTom GO Navigation, seu equipamento deve ter uma conexão de dados móveis.

**Importante**: caso você esteja fora da área coberta por seu plano de dados móveis, talvez esteja sujeito a encargos adicionais ao usar os serviços TomTom.

Nota: Você não pode remover uma zona de perigo ou uma zona de risco.

## Avisos sobre zonas de perigo e zonas de perigo

Os avisos são exibidos 10 segundos antes de chegar a uma zona de perigo ou zona de risco. Os avisos são reproduzidos de diversas maneiras:

- Um símbolo é exibido na barra de percurso em seu percurso no mapa.
- A distância até o início da zona exibida na barra de percurso.
- O limite de velocidade na zona é exibido na barra de percurso.
- Você ouve um som de aviso ao se aproximar do início da zona.
- Ao se aproximar de uma zona ou dirigir em uma zona, sua velocidade é monitorada. Se você dirigir a mais de 5 km/h ou 3 mph além do limite de velocidade, a barra de percurso ficará vermelha. Se você dirigir a menos de 5 km/h ou 3 mph além do limite de velocidade, a barra de percurso ficará laranja.

• Ao dirigir em uma zona, sua distância até o final da zona é exibida na barra de percurso.

Sons de aviso são emitidos para esses tipos de zonas:

| Símbolo exibido no<br>mapa | Símbolo exibido na<br>barra de percurso | Descrição                                                                                                    |
|----------------------------|-----------------------------------------|----------------------------------------------------------------------------------------------------|
|                            |                                         | <b>Zona de perigo</b> - esse tipo de aviso só é reproduzido na<br>França.<br>Você é avisado no início e no final da zona de perigo. |
| 0                          |                                         | <b>Zona de risco</b> - esse tipo de aviso só é reproduzido na<br>França.<br>Você é avisado no início e no final da zona de risco.   |

É possível alterar a forma como recebe avisos sobre zonas de perigo e de risco.

#### Alterar a forma como os avisos são emitidos

Para alterar a forma como você é avisado sobre Zonas de perigo, selecione Sons e avisos no menu de Ajustes.

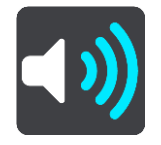

Em seguida, você pode definir a forma com que deseja ser avisado sobre os diferentes tipos de zonas. Você pode escolher para ser avisado, avisado apenas se exceder o limite de velocidade ou nunca ser avisado.

Para desligar todos os avisos, desligue Zonas de perigo e perigos.

#### Como comunicar uma zona de risco

Se você passar por uma zona de risco sobre a qual não foi alertado, poderá comunicá-la instantaneamente.

Nota: para comunicar uma zona de risco, seu equipamento deve ter uma conexão de dados móveis.

Se a zona de risco é reportada diretamente antes ou depois de uma zona de risco ou perigo existente, a nova zona é adicionada à zona existente.

É possível reportar zona de risco das seguintes formas:

#### Como usar o painel de velocidade para reportar uma zona de risco

1. Selecione o símbolo da zona de risco no painel de velocidade na vista de orientação.

Você vê uma mensagem agradecendo por reportar a zona.

Dica: caso você cometa um erro ao comunicar um radar, selecione Cancelar na mensagem.

A zona de risco é salva em seu equipamento automaticamente e enviada a outros usuários.

#### Como usar o símbolo de localização atual para reportar zona de risco

- 1. Selecione o símbolo de localização atual ou o painel de velocidade na vista de orientação.
- 2. Selecione Reportar zona de risco no menu pop-up.

Você vê uma mensagem agradecendo por reportar a zona de risco.

Dica: caso você cometa um erro ao comunicar uma zona de risco, selecione Cancelar na mensagem.

A zona de risco é salva em seu equipamento automaticamente e enviada a outros usuários. Uma zona de risco comunicada permanece no equipamento por três horas.

Nota: você também pode reportar uma zona de risco pelo menu principal.

## Como atualizar locais para zonas de perigo e zonas de perigo

Os locais de zonas de perigo e zonas de perigo podem mudar com frequência. Novas zonas também podem aparecer sem aviso.

Quando conectado aos serviços TomTom, todas as atualizações de zona são recebidas em tempo real. Não é necessário fazer nada para receber atualizações – elas são enviadas para o aplicativo de navegação automaticamente.
# Ajustes

# Mapa e exibição

Selecione Configurações no menu principal e selecione Mapa e exibição.

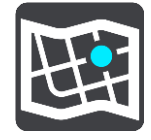

Nota: se o ícone Mapas e exibição mostrar um número, esse número representa o número de mapas que estão prontos para atualização.

Você verá uma série de opções relacionadas aos mapas e como eles são exibidos:

- Mapas baixados
- Cores diurnas e noturnas
- Mostrar no mapa
- Informações de chegada
- Barra lateral
- Zoom e orientação
- Cor do tema.

#### Mapas baixados

Você verá a lista de Áreas do mapa (continentes). Os mapas disponíveis são países inteiros ou, se o país for muito grande, partes do país.

**Nota**: para planejar um percurso entre pontos em mapas diferentes, você precisa ter todos os mapas por onde o percurso passa baixados no seu equipamento.

Nessa tela, você pode:

- Atualizar um ou todos os mapas que estão prontos para atualização.
- Adicionar mapas no seu equipamento.
- Excluir mapas do seu equipamento.

#### Atualizar um mapa

Se houver uma atualização disponível para um mapa instalado no seu equipamento, um botão Atualizar é exibido, junto com o tamanho do download necessário. Selecione Atualizar para baixar e instalar a atualização de mapa.

Nota: você pode usar o aplicativo enquanto as atualizações de mapas estão baixando.

#### Adicione um mapa

Selecione Adicionar para ver uma lista de Áreas do mapa e uma lista dos mapas disponíveis nessas áreas.

Selecione um mapa, ou vários mapas, e selecione Download.

#### Excluir um mapa

Selecione Editar para ver uma lista dos mapas baixados. Selecione o mapa que você deseja excluir e selecione **Excluir**.

### Cores diurnas e noturnas

Selecione **Mudar automaticamente** para mudar automaticamente para cores noturnas quando começa a anoitecer. Selecione **Sempre exibir cores diurnas** ou **Sempre exibir cores noturnas** para manter o esquema de cores inalterado.

#### Mostrar no mapa

Em Mostrar no mapa você pode alterar quais informações serão mostradas:

- Selecione Pontos de interesse para escolher quais serão mostrados no mapa. Selecione Mostrar barra de status na visualização de mapa para mostrar ou ocultar a barra de status do iPhone na visualização de mapa.
- Selecione Orientação de pista em autoestradas para mostrar orientação de pista em movimento ao se aproximar de cruzamentos de autoestrada
- Selecione Nome da rua atual para mostrar o nome da rua na vista de orientação. O nome da rua atual pode ser útil ao navegar por uma cidade, mas você talvez não precise disso durante um longo percurso em autoestradas.
- Selecione **Mostrar contatos no mapa** para mostrar seus contatos no mapa atual.

# Informações de chegada

Em Informações de chegada é possível alterar quais informações serão mostradas:

Distância restante

Selecione essa configuração para exibir a distância restante na viagem.

Tempo restante

Selecione essa configuração para exibir o tempo restante da viagem.

Ambos

Selecione essa configuração para alternar continuamente entre a distância e o tempo restante.

Mostrar informações de chegada para

Selecione essa configuração para mostrar o horário de chegada para o seu destino final ou sua próxima parada.

### **Barra lateral**

Em Barra lateral você pode alterar quais informações da barra de percurso serão mostradas na lateral da tela:

- Estacionamento
- Postos de gasolina
- Paradas
- Áreas de descanso
- Zonas com pedágio
- Balsas e trens cargueiros.

# Zoom e orientação

Em Zoom e orientação você pode alterar como o mapa é mostrado na tela

#### Zoom automático de mapa

Selecione Zoom automático para alterar as configurações para o zoom automático em Vista de orientação ao se aproximar de uma curva ou cruzamento. Ampliar pode facilitar a condução pela curva ou cruzamento.

Mais zoom nas instruções

Todas as curvas e cruzamentos no seu percurso são ampliados no nível máximo.

Zoom baseado no tipo de estrada

As curvas e cruzamentos no seu percurso são ampliados no nível padrão para o tipo de estrada no qual está.

Sem zoom automático.

#### Orientação de mapa

Selecione essa configuração para escolher entre versões 3D, 2D ou 2D, norte para cima na vista de orientação. As vistas de orientação 2D e 3D se movem em sua direção de viagem.

Nenhuma das curvas ou cruzamentos no seu percurso é exibida ampliada.

- Estacionamento
- Postos de gasolina
- Paradas
- Áreas de descanso
- Zonas com pedágio
- Balsas e trens cargueiros.

#### Cor do tema

Em **Cor do tema** você pode alterar as cores usadas na tela. O tema afeta, por exemplo, as cores dos ícones, do texto e dos percursos no mapa.

#### **Planejar percursos**

Selecione Configurações no menu principal e, em seguida, selecione Planejar percursos.

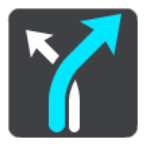

#### Tipo de percurso preferido

Os tipos de percurso à escolha são os seguintes:

- Mais rápido o percurso que demora menos tempo.
- Mais curto a menor distância entre os locais definidos. Esse pode não ser o percurso mais rápido, principalmente se ele passar por um centro comercial ou uma cidade.
- Ecológico o percurso mais econômico para sua viagem.
- Percurso de bicicleta um percurso planejado para fazer a viagem de bicicleta.
- Percurso pedestre um percurso concebido para fazer a viagem a pé.
- Sinuoso o percurso com mais curvas.

#### Evitar em cada percurso

Você pode escolher evitar balsas e trens cargueiros, estradas com pedágio, estradas não pavimentadas, pistas "carpool", autoestradas e túneis. Defina a forma como o aplicativo TomTom GO Navigation deve gerenciar cada um desses recursos viários ao calcular um percurso com o equipamento.

**Nota**: pistas "carpool", ou pistas para veículos de alta ocupação (pistas HOV), não existem em todos os países. Para viajar nessas pistas, é necessário levar uma ou mais pessoas no automóvel ou o automóvel pode precisar usar combustível que não agrida o meio ambiente.

#### Refazer percurso

Você pode escolher quando refazer o percurso se um percurso mais rápido estiver disponível:

- Automático. Seu aplicativo TomTom GO Navigation sempre irá alterar para o percurso mais rápido, sem pedir permissão.
- Manual. O aplicativo TomTom GO Navigation perguntará antes de alterar para o percurso mais rápido.
- Nunca.

#### Som

Selecione **Configurações** no menu principal e, em seguida, selecione **Sons**.

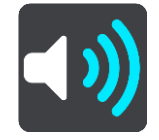

Nessa tela, você pode alterar o som e as configurações de advertência.

### Vozes

Selecione Escolher uma voz para alterar a voz que dá instruções faladas e outras instruções de percurso.

Nota: nenhuma voz está incluída no pacote de instalação, então você precisa baixar a voz desejada.

Há uma ampla variedade de vozes disponíveis. Há vozes artificiais que podem ler nomes de ruas e outras informações diretamente do mapa, assim como há vozes que foram gravadas por atores.

Nota: As vozes artificiais não estão disponíveis em todos os idiomas.

#### Avisos de orientação

Selecione quais avisos quer ouvir.

Ouvir horário de chegada

Use esta configuração para controlar que se seu tempo de chegada seja lido em voz alta.

Ouvir instruções antecipadas

Por exemplo, se você ativar essa configuração, poderá ouvir instruções antecipadas, como "Após 2 km, pegue a saída à direita" ou "À frente, vire à esquerda".

Nota: quando uma voz gravada é escolhida, você só vê essa configuração porque as vozes gravadas não podem ler em voz alta números, placas de estradas etc.

Ouvir números de estradas

Use essa configuração para controlar se os números de estradas são lidos em voz alta como parte das instruções de navegação. Por exemplo, quando números de estradas são lidos em voz alta, você ouve "Vire à esquerda em A100".

# Ouvir informações sobre placas de estrada

 Use essa configuração para controlar se as informações de placas de estradas são lidas em voz alta como parte das instruções de navegação. Por exemplo, "Vire à esquerda em A302 Bridge Street sentido Islington".

# Ouvir nomes de ruas

Use essa configuração para controlar se os nomes de ruas são lidos em voz alta como parte das instruções de navegação. Por exemplo, quando os nomes de rua são lidos em voz alta, você ouve "Vire à esquerda em Graham Road sentido Hackney".

# Ouvir nomes de ruas no estrangeiro

Use essa configuração para controlar se os nomes de ruas desconhecidas são lidos em voz alta como parte das instruções de navegação, como "Vire à direita na Champs Élysées". Por exemplo, uma voz artificial em inglês pode ler e pronunciar nomes de ruas francesas, mas talvez a pronúncia não seja totalmente precisa.

# Alertas e sons

Nessa tela, você pode alterar o som e as configurações de advertência.

# Tipo de alerta

Você pode escolher como deseja ser avisado:

# Visual, sonoro e verbal

Veja alertas na tela e ouça avisos e sons de avisos falados – disponíveis apenas se você estiver usando uma voz artificial.

# Visual e sonoro

Veja alertas na tela e ouça sons de avisos.

# Somente visual

Nenhum som de aviso é reproduzido.

# Alertas

É possível definir a forma como deseja ser avisado sobre os diferentes tipos de radares ou zonas de perigo. Você pode escolher se quer ser sempre avisado ou nunca ser avisado.

# • Ao ultrapassar o limite de velocidade

Você pode escolher ser avisado ao exceder o limite de velocidade em mais de 5 km/h ou 3 mph.

# Engarrafamento à frente

Os avisos de engarrafamento na barra de percurso fazem parte do TomTom Traffic. Você pode optar por nunca ser avisado ou ser avisado com antecedência ao se aproximar de um engarrafamento.

# Radares de velocidade e perigos

Você pode escolher ser avisado se houver radares de velocidade ou perigos à frente.

# Saída de áudio

Nesta tela, você pode escolher qual canal de áudio Android usar para as instruções de voz e os avisos. Escolha um destes canais:

- Canal de música
- Canal de chamada de voz
- Canal do sistema

- Canal de notificação
- Canal de alarme
- Canal de tom.

# **Outras configurações**

Selecione **Configurações** no menu principal e, em seguida, selecione **Outras**.

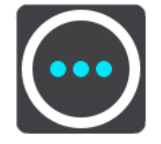

Nessa tela, você pode alterar estas configurações:

- Unidades de distância
- Privacidade
- Em segundo plano
- Reiniciar aplicativo.

# Unidades de distância

Selecione **Configurações** no menu principal e, em seguida, selecione **Outras**.

Selecione as unidades usadas no equipamento para recursos como planejar percursos. Se desejar que as unidades sejam definidas como as utilizadas na localização atual, selecione **Automático**.

# **Privacidade**

Selecione **Configurações** no menu principal e, em seguida, selecione **Outras** e **Privacidade**.

Nessa tela, você pode as seguintes informações:

- Enviar sua localização para receber serviços selecione essa configuração para enviar informações sobre você e seu dispositivo à TomTom. Você não pode usar serviços TomTom a menos que concorde em enviar informações à TomTom.
- Guardar histórico de viagens
- Ajude-nos a melhorar selecione esta configuração para enviar informações sobre como você usa o aplicativo TomTom GO Navigation. A TomTom usa essas informações para aprimorar o aplicativo.
- Selecione Mais informações para saber mais sobre como enviar sua localização e suas informações à TomTom.

# Em segundo plano

Seu aplicativo TomTom GO Navigation pode ser executado em segundo plano para que você utilize outros aplicativos, como o aplicativo do seu telefone. Se você estiver dirigindo por um percurso planejado, continuará ouvindo as instruções de condução, os sons e avisos.

Selecione Configurações no menu principal e, em seguida, selecione Outras e Em segundo plano.

Selecione **Executar aplicativo em segundo plano** para permitir que o aplicativo seja executado em segundo plano.

Quando o aplicativo está em segundo plano, mas inativo, seu equipamento fechará o aplicativo eventualmente.

# **Reiniciar aplicativo**

Selecionar essa opção excluirá todos os locais e configurações salvos. Também é possível optar por excluir todos os mapas e vozes baixados.

# Como obter ajuda

# Suporte

Selecione Suporte no menu principal.

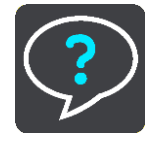

Nesta tela, você pode ver as seguintes informações para obter ajuda para seu aplicativo TomTom GO Navigation:

# Ver introdução

Selecione essa opção para assistir ao tour guiado novamente. O tour é breve e inclui informações básicas para ajudá-lo nos primeiros passos com o novo aplicativo TomTom GO Navigation.

# Manual do usuário

Essa opção abre um link da Internet para um site em que você encontra o Manual do usuário do aplicativo TomTom GO Navigation.

# **Suplemento**

### Avisos e Notificações de Segurança Importantes

#### Sistema de Posicionamento Global (GPS) e Sistema Global de Navegação por Satélite (GNSS)

O Sistema de Posicionamento Global (GPS) e o Sistema Global de Navegação por Satélite (GNSS) são sistemas de navegação por satélite que informam o local e o tempo no mundo todo. O controle e a operação do GPS são de responsabilidade exclusiva do Governo dos Estados Unidos da América, que é responsável por sua disponibilidade e precisão. O controle e a operação do GNSS são de responsabilidade exclusiva do Governo da Rússia, que é responsável por sua disponibilidade e precisão. O controle e a operação do GNSS são de responsabilidade exclusiva do Governo da Rússia, que é responsável por sua disponibilidade e precisão. Quaisquer alterações na disponibilidade e na precisão do GPS e do GNSS, ou nas condições ambientais, podem impactar a operação deste equipamento. A TomTom não se responsabiliza pela disponibilidade e precisão do GPS e do GNSS.

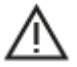

#### Mensagens de segurança

#### Importante! Leia antes de usar!

Deixar de seguir ou seguir apenas parcialmente esses avisos e instruções pode resultar em morte ou ferimentos graves.

#### Aviso para veículos comerciais/com excesso de tamanho

Equipamentos sem um mapa para caminhão instalado não fornecerão percursos apropriados para veículos comerciais/com excesso de tamanho. Se o seu veículo estiver sujeito a restrições de peso, dimensão, velocidade, percurso ou outras restrições em uma estrada pública, é necessário usar apenas um equipamento que tenha um mapa para caminhão instalado. As especificações do seu veículo devem ser inseridas de maneira precisa no equipamento. Use esse equipamento somente como um auxílio à navegação. Não siga instruções de navegação que possam colocar você e outros usuários da estrada em perigo. A TomTom não se responsabiliza por danos decorrentes por não seguir esse aviso.

#### Use com cuidado

É de sua responsabilidade usar do bom senso, os devidos cuidados e atenção ao dirigir usando esse aplicativo de navegação. Não permita que a interação com esse aplicativo de navegação diminua a sua atenção na condução. Evite olhar para a tela do aplicativo de navegação enquanto estiver dirigindo. É de sua responsabilidade seguir as leis que limitam ou proíbem o uso de telefones celulares ou outros equipamentos eletrônicos, por exemplo, a exigência de usar o viva-voz para fazer chamadas enquanto estiver dirigindo. **Sempre obedeça às leis aplicáveis e sinais da via**, especialmente aqueles relacionados às dimensões do veículo, peso e tipo de carga. A TomTom não garante que esse aplicativo de navegação terá uma operação livre de erros, bem como não garante a precisão das sugestões de percursos fornecidas e não será responsabilizada por quaisquer penalidades decorrentes da falha em seguir as leis e regulamentações aplicáveis.

#### Nota especial sobre direção na Califórnia, em Minnesota e em outros estados

A Seção 26708 do código de veículos da Califórnia que se aplica à direção no estado da Califórnia proíbe a instalação de um equipamento de navegação no para-brisa em um quadrado de 7 polegadas no canto inferior do para-brisa mais longe do motorista, ou em um quadrado de 5 polegadas no canto inferior do para-brisa mais perto do motorista e fora de uma zona de desenvolvimento de airbag, caso o sistema seja usado apenas para navegação de porta a porta durante a operação do veículo. Os motoristas na Califórnia não devem instalar o equipamento nas janelas traseiras ou laterais.

A seção 169.71, subdivisão 1, seção 2 dos Estatutos legislativos do estado de Minnesota proíbe qualquer indivíduo no estado de Minnesota de dirigir com um equipamento suspenso entre o motorista e o para-brisa.

Muitos outros estados decretaram leis que proíbem a instalação de qualquer objeto ou material no para-brisa, na janela lateral ou traseira que obstrua a visão clara do motorista da estrada. O motorista deve estar ciente de todas as leis aplicáveis e colocar o equipamento de modo que não interfira em sua direção.

A TomTom Inc. não se responsabiliza por nenhum dano, multa ou penalidade incorrido por um motorista que viole as leis. Ao dirigir em qualquer estado com restrições de instalação no para-brisa, a TomTom recomenda usar o Disco de instalação adesivo ou comprar um sistema de instalação alternativo (por exemplo, painel ou suspiros). Consulte <u>tomtom.com</u> para obter mais informações sobre estas opções de montagem.

#### Este documento

Este documento foi preparado com muito cuidado. O desenvolvimento constante do produto significa que algumas informações podem não estar atualizadas. As informações estão sujeitas a alterações sem prévio aviso. A Webfleet Solutions não poderá ser responsabilizada por erros técnicos ou editoriais ou por omissões deste manual, nem por danos incidentais ou consequenciais resultantes do desempenho ou da utilização deste documento. Este documento não pode ser copiado sem o consentimento prévio por escrito da Webfleet Solutions B.V.

# Avisos de copyright

© 1992 - 2020 TomTom. Todos os direitos reservados. TomTom e o logo da TomTom com "duas mãos" são marcas registradas da TomTom N.V. ou de uma de suas subsidiárias.

O software incluído neste produto contém software com direitos autorais que está licenciado sob a GPL. Uma cópia dessa licença pode ser visualizada na seção Licença. Você pode obter o código-fonte completo correspondente de nós por um período de três anos depois da nossa última remessa do produto. Para obter mais informações, visite <u>tomtom.com/gpl</u> ou entre em contato com sua equipe de suporte a clientes TomTom local em <u>tomtom.com/support</u>. Sob solicitação, nós enviaremos um CD com o código-fonte correspondente.

Android é uma marca comercial da Google LLC.

Wi-Fi<sup>®</sup> é uma marca registrada da Wi-Fi Alliance<sup>®</sup>.